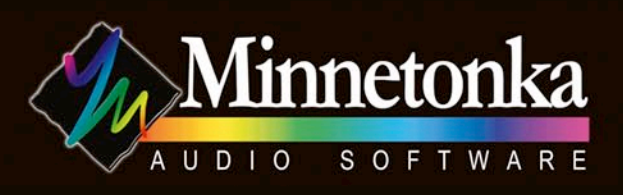

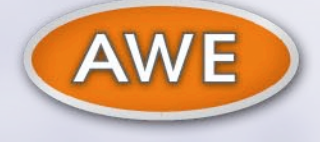

# AudioTools<sup>TM</sup> AWE

Audio Workflow Automation for Broadcasters, A/V and Film Post Houses, Game Developers, Music Libraries and Mastering Facilities

# **User Manual**

# **Table of Contents**

| 1 | Introduction                           | 1    |
|---|----------------------------------------|------|
|   | 1.1 Audio Processing Workflow Basics   | 1    |
|   | 1.2 In Use                             | 2    |
|   | 1.2.1 Example of Use                   | 3    |
| 2 | Main Screen                            | 4    |
|   | 2.1 Input Screen                       | 6    |
|   | 2.1.1 File Browser window              | 7    |
|   | 2.1.2 Input Structure window           | 7    |
|   | 2.1.2.1 Hot Folder                     | 8    |
|   | 2.1.3 File Properties window           | 9    |
|   | 2.2 Processing Screen                  | . 10 |
|   | 2.2.1 Processor Docking                | . 14 |
|   | 2.2.1.1 Load, Save, and Set as Default | . 14 |
|   | 2.3 Output Screen                      | . 16 |
|   | 2.3.1 Output Structure window          | . 17 |
|   | 2.3.2 Output Options                   | . 17 |
|   | 2.3.3 Output Folder Location           | . 18 |
|   | 2.3.4 File Properties                  | . 19 |
|   | 2.3.5 File Name Modifiers              | . 19 |
|   | 2.3.6 File Type                        | . 20 |
|   | 2.3.7 Sample Rate                      | .21  |
|   | 2.3.8 Bit Depth                        | .21  |
|   | 2.3.9 Channel Management               | . 22 |
|   | 2.3.9.1 Interleave                     | . 22 |
|   | 2.3.9.2 Uninterleave                   | . 22 |
|   | 2.3.9.3 Channel Selection              | . 22 |
|   | 2.3.9.4 Dolby E Decoder                | . 23 |
|   | 2.3.10 Output Sets                     | .23  |
|   | 2.3.10.5 Output Panel Expand/Collapse  | . 25 |
|   | 2.3.10.6 Output Panel Save/Load        | .25  |
|   | 2.3.10.7 Output Panel Remove           | .25  |
|   | 2.4 Job Oueue Screen                   | . 26 |
|   | 2.4.1 Job List                         | . 26 |
|   | 2.4.2 Job Control                      | . 28 |
|   | 2.4.2.1 Start Queue Button             | . 29 |
|   | 2.4.2.2 Stop Queue Button              | . 29 |
|   | 2.4.2.3 Resume Queue Button            | . 30 |
|   | 2.4.2.4 Pause Queue Button             | . 30 |
|   | 2.4.2.5 Delete Job Button              | . 30 |
|   | 2.4.2.6 View Log Button                | . 30 |
|   | 2.4.2.7 Open Job Button                | . 31 |
|   | 2.4.3 Job Progress                     | . 31 |
|   | 2.5 Active Job Status window           | . 32 |
|   | 2.5.1 Submit Button                    | . 32 |
|   | 2.5.2 Priority                         | . 32 |
|   | 2.5.3 Start Job Oueue                  | . 32 |
|   | 2.6 Preview window                     | . 33 |
|   |                                        |      |

|   | 2.6.1 Transport Buttons          | 33 |
|---|----------------------------------|----|
|   | 2.6.2 Slider                     | 34 |
|   | 2.6.3 Time Display               | 34 |
|   | 2.6.4 Time Display Format        | 34 |
|   | 2.6.5 Time Display source        | 35 |
|   | 2.6.6 Enable Chain               | 35 |
|   | 2.6.7 Loop                       | 36 |
|   | 2.6.8 Pre-Render                 | 36 |
| 3 | Menu Items                       | 37 |
|   | 3.1 The AudioTools AWE Menu      | 37 |
|   | 3.1.1 About AudioTools AWE       | 37 |
|   | 3.1.2 Preferences                | 38 |
|   | 3.1.2.1 Output Device            | 39 |
|   | 3.1.2.2 Default Output Folder    | 40 |
|   | 3.1.2.3 Auto-Load                | 41 |
|   | 3.1.2.4 Job Queue Preferences    | 42 |
|   | 3.1.2.5 Appearance Preferences   | 43 |
|   | 3.1.2.6 Surround Preferences     | 44 |
|   | 3.1.2.7 Hot Folders Preferences  | 44 |
|   | 3.1.3 Hide AudioTools AWE        | 45 |
|   | 3.1.4 Hide Others                | 45 |
|   | 3.1.5 Show All                   | 45 |
|   | 3.1.6 Quit AudioTools AWE        | 46 |
|   | 3.2 File menu                    | 46 |
|   | 3.2.1 New                        | 46 |
|   | 3.2.1.1 Empty Job                | 47 |
|   | 3.2.1.2 From Template            | 47 |
|   | 3.2.2 Open                       | 47 |
|   | 3.2.3 Open Recent                | 48 |
|   | 3.2.4 Save                       | 49 |
|   | 3.2.5 Save As                    | 49 |
|   | 3.2.6 Submit to Job Queue        | 49 |
|   | 3.2.7 Submit Saved Jobs to Queue | 49 |
|   | 3.2.8 Save as Job Template       | 49 |
|   | 3.2.9 View Current Job Log       | 49 |
|   | 3.3 View menu                    | 50 |
|   | 3.3.1 Refresh                    | 50 |
|   | 3.4 Job menu                     | 50 |
|   | 3.4.1 New Group                  | 50 |
|   | 3.4.2 New Channel File Group     | 51 |
|   | 3.4.3 Delete Selected            | 51 |
|   | 3.4.4 Rename Selected            | 51 |
|   | 3.4.5 Dock Selected Processor    | 52 |
|   | 5.4.6 Close Undocked Processors  | 52 |
|   | 5.4./ Scan for Processors        |    |
|   | 3.5 Window menu                  | 52 |
|   | 5.5.1 WINIMIZE                   |    |
|   | 3.5.2 Zoom                       |    |
|   | 3.5.3 Bring All to Front         |    |
|   | 3.6 Project Window               | 53 |

| 4 Processors               |    |
|----------------------------|----|
| 4.1 Concatenate            |    |
| 4.2 Cut                    |    |
| 4.3 Device I/O             |    |
| 4.4 Fade In                |    |
| 4.5 Fade Out               |    |
| 4.6 Insert Silence         |    |
| 4.7 Mute                   |    |
| 4.8 Normalize              | 61 |
| 4.9 Sample Rate Convert    |    |
| 4.10 Trim Time             |    |
| 4.11 Volume                |    |
| 4.12 Crossfade Edit Points |    |

## **1** Introduction

Managing audio content efficiently and effectively is a growing problem among media organizations large and small. For audio producers and users, the challenge centers on managing the growth of digital audio assets through the pipeline of editing, processing, versioning, collaboration, distribution, and archiving. Solving this challenge means:

- knowing where audio assets are stored
- providing protected access
- automating editing and processing where possible
- tracking changes of individual assets, groups of assets, and associated meta-assets
- streamlining the collaboration, approval, and delivery stages of production
- easily archiving and retrieving assets for later use or reproposing

Many audio professionals have developed ad hoc methods for solving these problems: a mixture of disparate software, hardware, user-driven asset management and version control, and human "automated" processing (where a person performs the same task over and over). As the scope of audio workflow grows, so do the complexities and requirements of managing audio workflow and content: quality control, resource allocation issues, error rates, repeatability. A rich, integrated environment for digital audio management remains at large.

AudioTools<sup>™</sup> Audio Workflow Engine (AWE) is the first step in a streamlined formally architected workflow.

#### 1.1 Audio Processing Workflow Basics

Audio processing workflow can be divided into three basic categories: editing, signal processing, and format conversion.

Editing includes tasks such as:

- cutting, pasting, and moving audio from one file or timeline to another
- mutes, trimming and inserting silence
- fades, crossfades, gain change, and normalization
- mixing and manipulating channel data
- concatenation

Audio Signal Processing alters the essence of a waveform. Types of signal processors include:

- equalizers and dynamics
- spatial effects such as reverb or modulation
- time and pitch manipulation
- noise reduction
- many more the list is practically endless

Some types of signal processing are only available in software. Other types are only available in hardware. Many are available in either, although in this case, for some users, only a certain quality is available in hardware.

—— AudioTools™ AWE User's Manual ————

Format Conversion is any function that changes the type of data within an audio file. Examples of format conversion include:

- PCM transcoding, e.g. to/from WAVE, AIFF, MP3, or SDII
- Sample rate and bit-depth conversion
- Perceptual encoding and decoding as in MPEG, Dolby, DTS, AAC and others

Note that, while signal processing is used in functions such as sample rate conversion and perceptual encoding, it is useful to consider Format Conversion as a distinct category within audio production workflow, generally applied during a delivery phase.

We can consider Audio Workflow tasks as either unique tasks or automated tasks. Unique tasks apply to individual audio files or a subset of audio files within a larger environment. For instance, within a Pro Tools session, you might apply a fade curve or a DSP effect to a single region or a group of regions. Likewise, you might convert a single file from 44.1K to 48K to import into a video session.

Automated tasks apply the same set of processing tools with uniform parameter settings to any number of files. The advantage of processing audio in an automated mode is that you can set up your audio processing once for all files and process them without user intervention. Of course, the scope of the advantage depends on the scope of the task. Sample rate converting a few 3-minute files is a fairly simple task that you can manually perform easily. However, manually performing the same sample rate conversion task on 48 tracks in a movie soundtrack session would consume resources for much longer. Now consider the goal of applying several processing tools to that same set of files. For instance, applying a fade in, fade out, trim silence, limit, normalize, paste a 2-pop, and sample rate convert quickly becomes a time consuming task that requires sporadic user intervention and quite a bit of waiting while your computer is tied up performing the calculations.

Automating processes does more than save the time and human resources it takes to perform the task. By automating a task, we remove the possibility of many human-introduced errors. Reducing the error rate means reducing the time and resources spent on verification and quality control.

AudioTools AWE is a tool for editing, signal processing, encoding, and converting audio files in an automated mode so they can be used elsewhere. AudioTools AWE is the tool that provides that automation. The user specifies input files, configures a chain of one or more processors, sets parameters for each processor, and submits the Job to the Job Queue. All files are automatically processed and placed in the specified output location.

#### 1.2 In Use

AudioTools AWE consists of four main screens – Input, Processing, Output, and Job Queue. These four screens correspond to the four steps of audio processing:

1.Specify input files and organize the Job Structure

2.Drop processors in the order of processing and set parameters of each processor.

3. Specify Output details such as destination directory and Job Output format.

4. View and control the Job Queue, including Queue State, detailed Status, and Job Priority.

#### 1.2.1 Example of Use

Sometimes it is necessary to perform the same processing operation on multiple soundfiles. Say, for instance, that you are assembling a CD. You have 12 songs that were recorded and edited at 24-bit/96 kHz. You need to change the bit depth to 16-bits and the sample rate to 44.1 kHz (Figure 1-1).

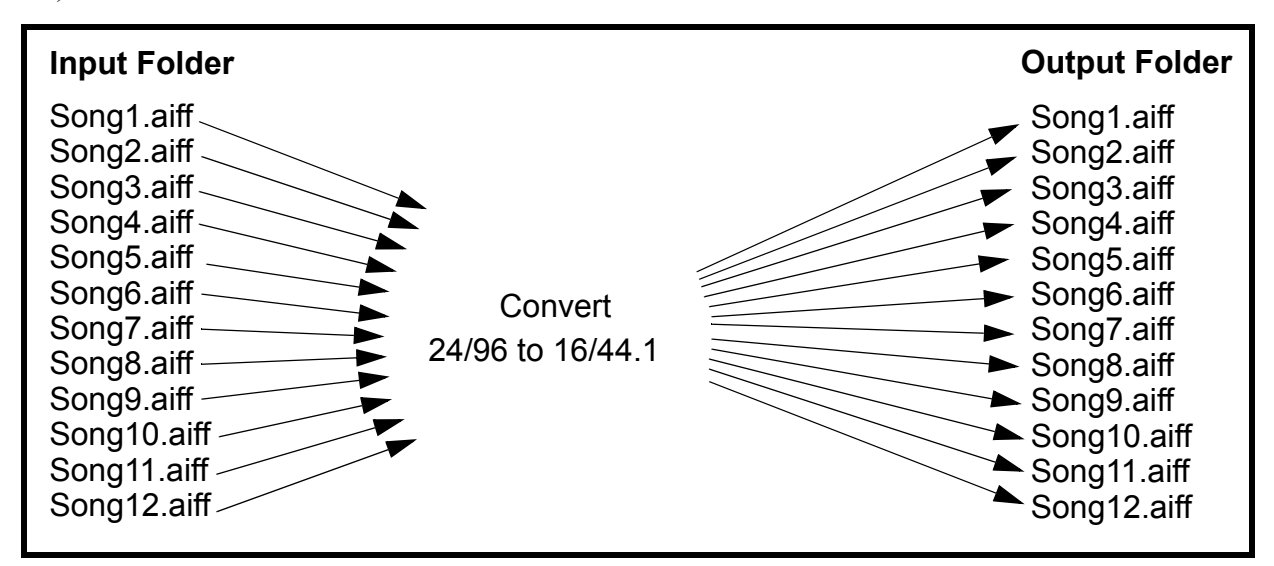

Figure 1-1

With AudioTools AWE, this is very easy to do. The entire job is completed with these four simple steps:

- 1) Select the input soundfiles
- 2) Select the process(es)
- 3) Select the output folder
- 4) Submit the job for processing.

The rest is handled by AudioTools AWE.

## 2 Main Screen

Figure 2-2 shows the AudioTools<sup>™</sup> Audio Workflow Engine (AWE) main screen.

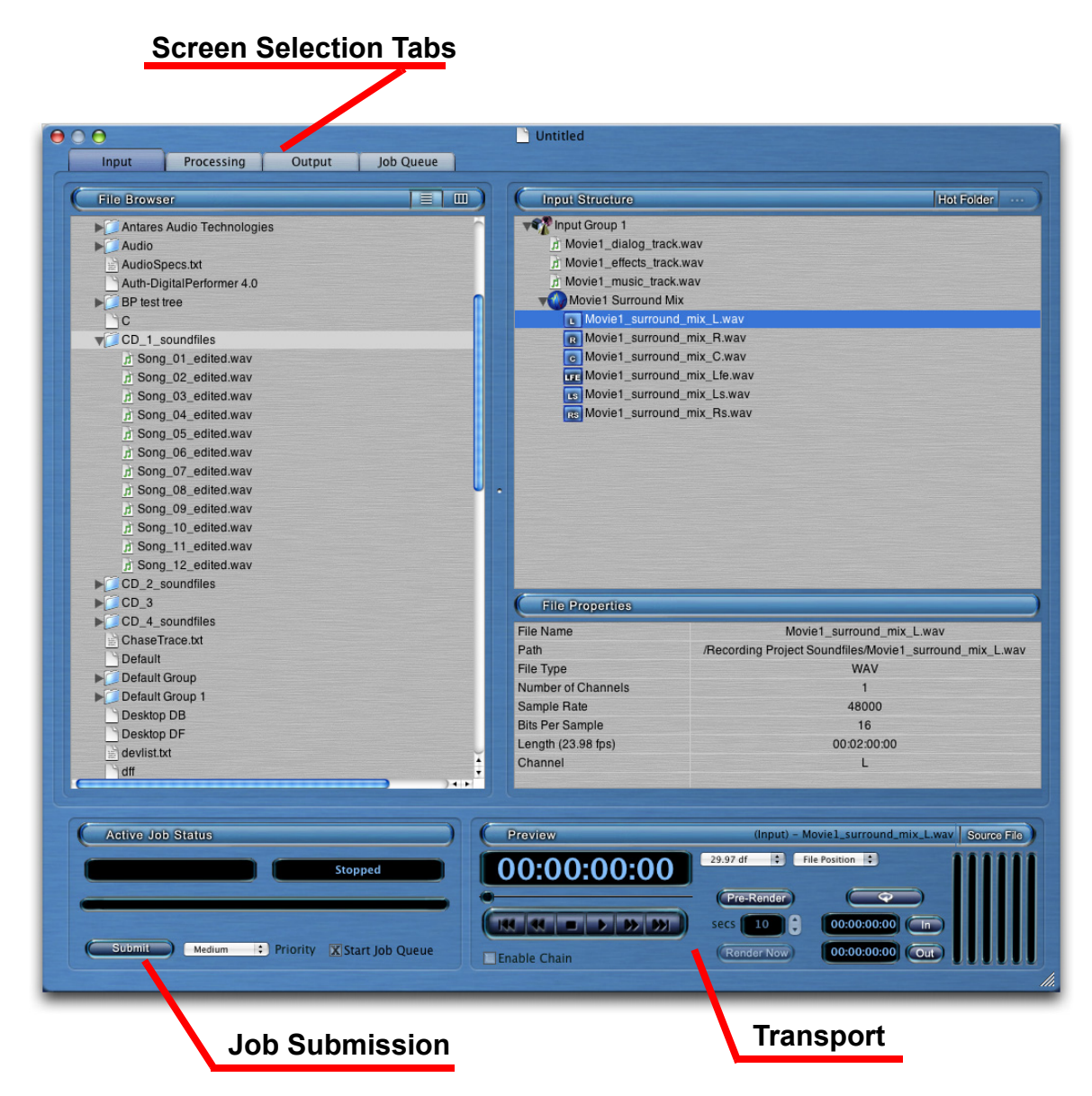

Figure 2-2

The bottom part of the screen (the Active Job Status window and the Preview window) always remain the same. The top part of the Main Screen changes, depending on which tab you choose (see Figure 2-3).

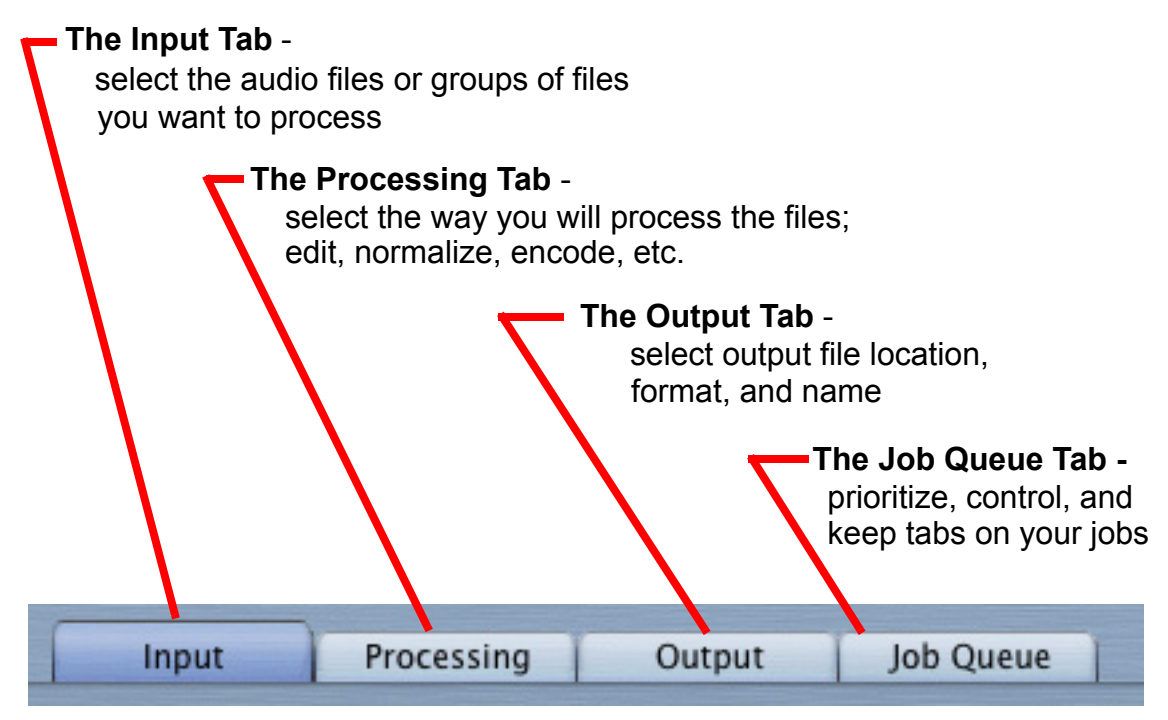

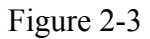

The Input screen is where you select soundfiles to be processed.

The Processing screen is where you choose processing operations.

The Output screen is where you choose the location for the output soundfiles, the file format, and names.

The Job Queue screen is where you can monitor the progress of the Jobs that are being processed.

The Active Job Status window (at the bottom left) is where you submit a new Job for processing.

The Preview window (at the bottom right) lets you listen to soundfiles, both before and after processing.

#### 2.1 Input Screen

Figure 2-4 shows the Input Screen.

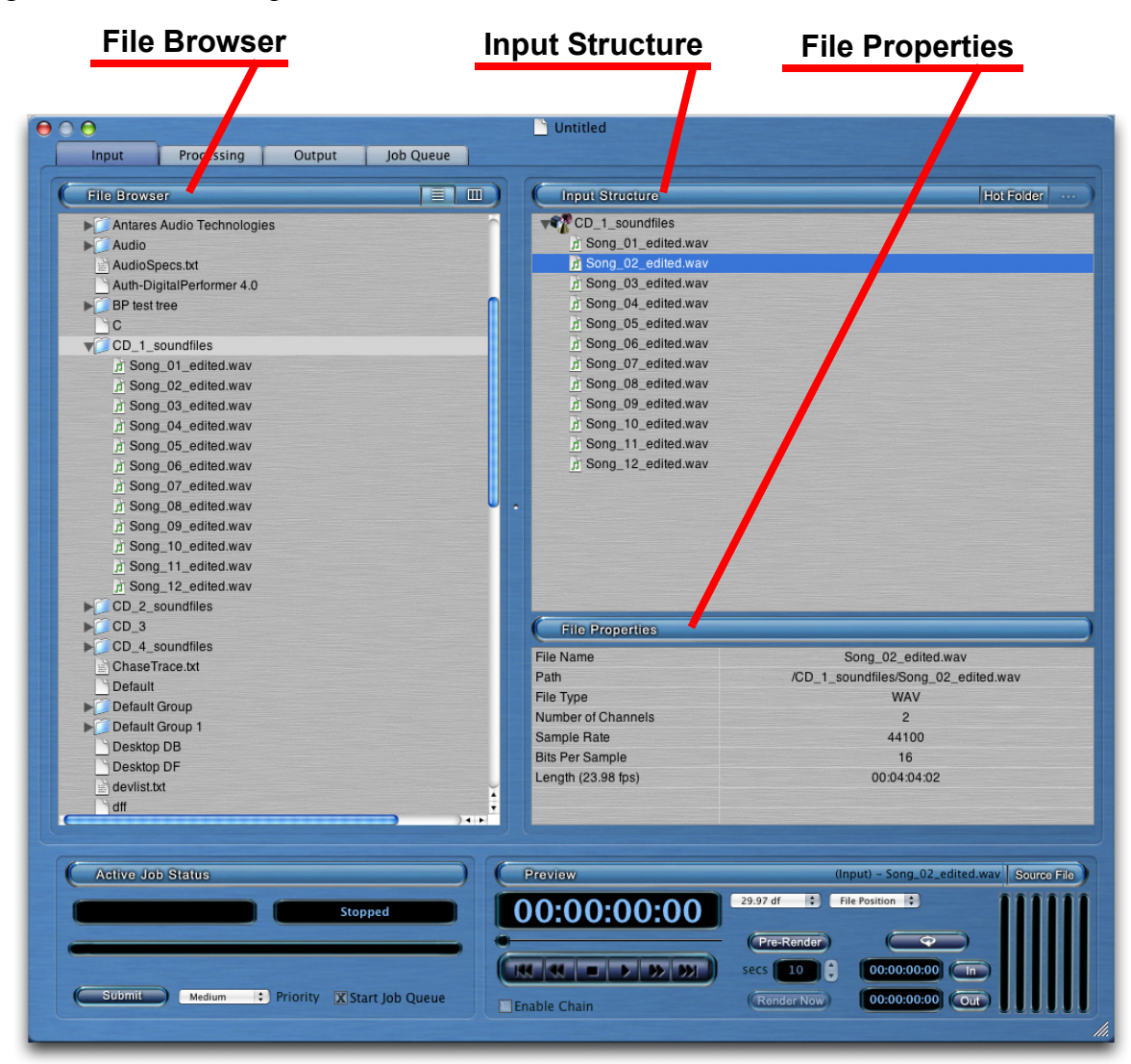

Figure 2-4

#### 2.1.1 File Browser window

On the left is a File Browser window (see Figure 2-5).

| File Browser                 |      |
|------------------------------|------|
|                              |      |
| ▶ j _ TEST                   |      |
| ▶ Antares Audio Technologies |      |
| ▶ → Applications             |      |
| ▶ 🤁 Audio                    |      |
| AudioSpecs.txt               | •    |
| Auth-DigitalPerformer 4.0    |      |
| ▶ C automount                |      |
| ▶ Din                        |      |
| C                            |      |
| CD_1_soundfiles              |      |
| d Song10.wav                 |      |
| d Song11.wav                 |      |
| d Song12.wav                 |      |
| <u>ர</u> Song_1.wav          |      |
| J Song_2.wav                 |      |
| J Song_3.wav                 |      |
| n Song_4.wav                 |      |
| n Song_5.wav                 |      |
| Song_6.wav                   |      |
| J Song_7.wav                 | ¥    |
| J Song_8.wav                 | 1    |
|                              | 1.11 |

Figure 2-5

You can use the File Browser to select Input Soundfiles.

The buttons on the right side of the titlebar let you choose between tree view and column view (see Figure 2-6).

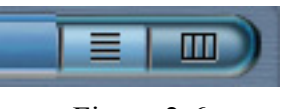

Figure 2-6

#### 2.1.2 Input Structure window

On the upper right is the Input Structure window. This is where you identify the input soundfiles. You can copy soundfiles from the File Browser to the Input structure by double clicking on the file, or by dragging the file to the Input Structure. You can also drag soundfiles from the Desktop or the Finder.

Input soundfiles are organized into Groups. Your Job can have one Group or multiple Groups.

If you drag a soundfile into an empty Input Structure window, it automatically creates an item called "Input Group 1" (see Figure 2-7) You can also double-click on a file or folder to add it to the Input Structure.

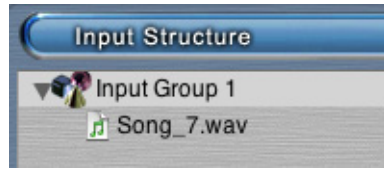

Figure 2-7

You can rename the Group by Control Clicking on the Group and selecting "Rename". You can create a new Group by going to the Edit menu and selecting "New Group", or by Control Clicking on the "Input Structure" title bar and selecting "New Group".

If you drag a folder of soundfiles into an empty Input Structure window, the folder name will become the Group name, and the soundfiles will appear under the Group name. Dragging a folder to any location in the Input Structure window will create a new group with the folder name.

You can drag a folder which has subfolders with soundfiles. The Input Structure will retain the folder structure, and will identify every soundfile in the folder and all subfolders.

Groups can be removed from the Input Structure by Control Clicking on the Group and selecting "Delete". Similarly, soundfiles can be removed by Control Clicking on the soundfile and selecting "Delete".

#### 2.1.2.1 Hot Folder

On the right side of the Input Structure titlebar are two buttons for setting up a Hot Folder (see Figure 2-8).

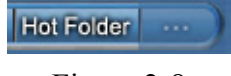

Figure 2-8

A Hot Folder is an input folder that is automatically watched by AudioTools AWE. When a new input file appears in the Hot Folder, AudioTools AWE will automatically submit the new Job for processing.

The button on left activates the Hot Folder feature. The button changes to a lighter color when the Hot Folder feature is chosen. The button on the right brings up a browser for selecting the folder to be used as the Hot Folder.

Once a Job is set up using the Hot Folder feature, it must be submitted to the Job Queue in order for AudioTools AWE to start watching the Hot Folder for new input files.

— AudioTools™ AWE User's Manual -

#### 2.1.3 File Properties window

| File Name          | Movie1_dialog_track.wav                               |
|--------------------|-------------------------------------------------------|
| Path               | /Recording Project Soundfiles/Movie1_dialog_track.wav |
| File Type          | WAV                                                   |
| Number of Channels | 1                                                     |
| Sample Rate        | 44100                                                 |
| Bits Per Sample    | 16                                                    |
| Length (23.98 fps) | 02:00:00:00                                           |

The File Properties window shows the properties of soundfiles (see Figure 2-9).

Figure 2-9

The File Properties window displays the properties of any soundfile that is selected in the Input Structure window or the File Browser.

#### 2.2 Processing Screen

Figure 2-10 shows the Processing screen.

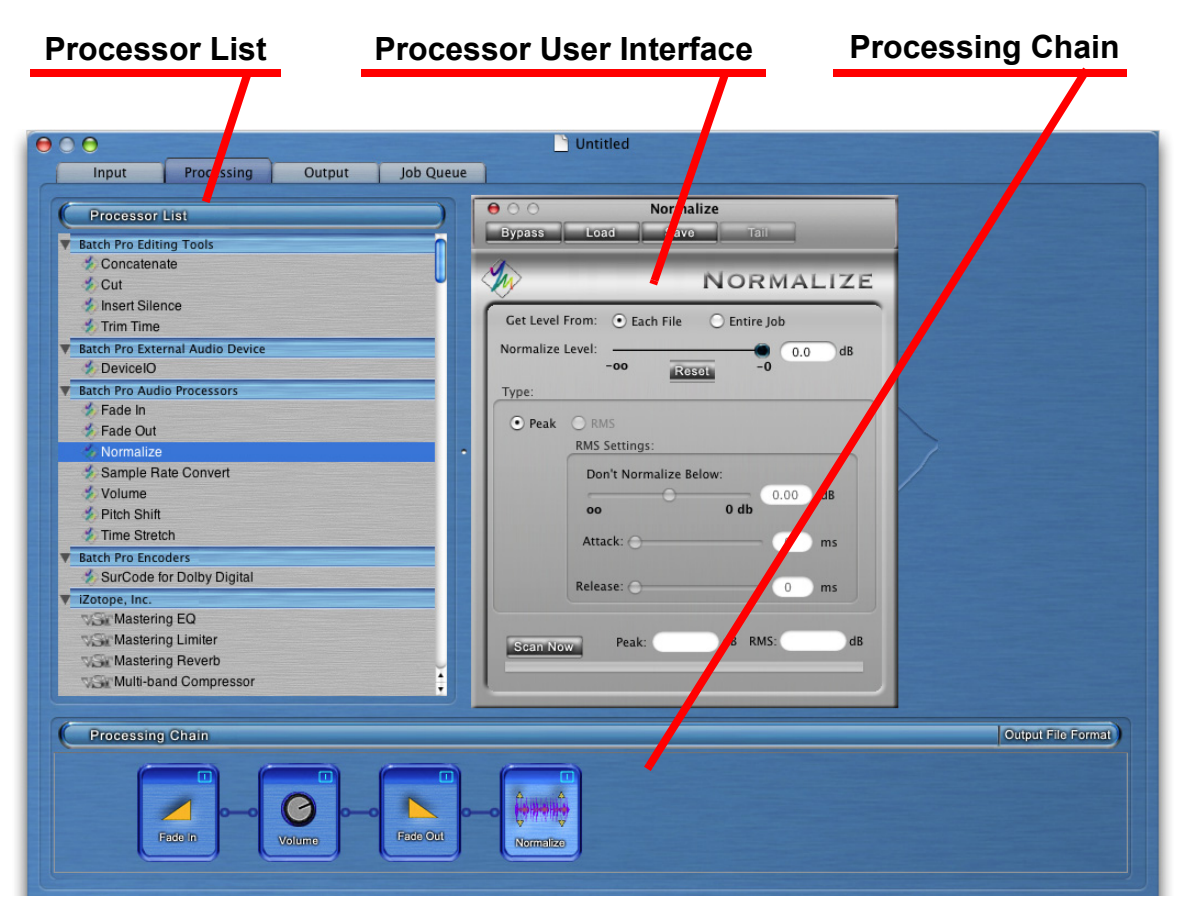

Figure 2-10

When you first bring up the Processing screen, the Processing Chain and the Processor User Interface sections are blank (see Figure 2-11).

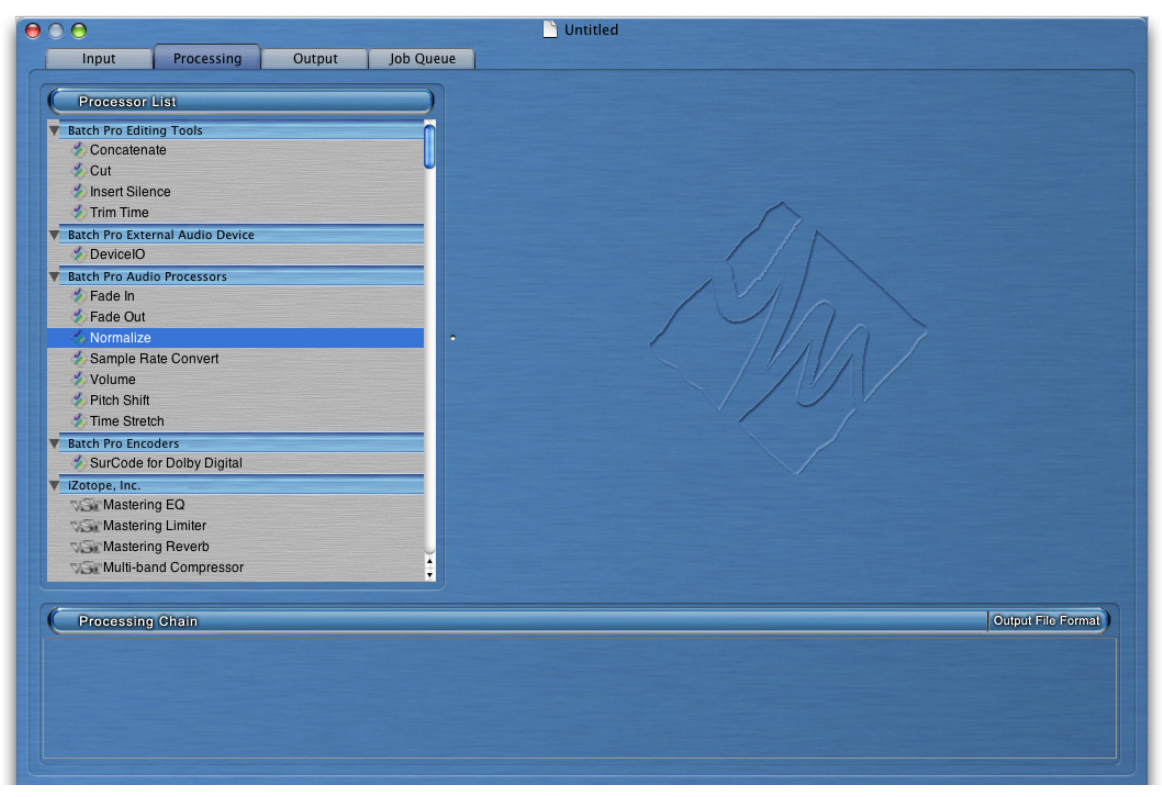

Figure 2-11

The available processors are listed in the Processor List window. To use a processor, double-click on it or drag it into the Processing Chain window. The processor will appear in the Processing Chain window as a small box (see Figure 2-12).

| 000                                                                                                    | 🗎 Untitled                                                                                      |
|----------------------------------------------------------------------------------------------------|-------------------------------------------------------------------------------------------------|
| Input Processing Output Job Queue                                                                                                    |                                                                                                 |
| Processor List Batch Pro Editing Tools                                                                                                    | Openation     Fade In       Bypass     Load     Savo                                            |
| Concatenate Cut Insert Silence Trim Time Eatch Pro External Audio Device DeviceIO Eatch Pro Audio Processors Eade In Eade Out Normalize Sample Rate Convert Volume Pitch Shift | FADE IN<br>Length: 00:00:00:00<br>0:00 0:10<br>Enter text for<br>longer times.<br>Linear<br>Log |
| Time Stretch                                                                                                    |                                                                                                 |
| Processing Ghain                                                                                                    | Output File Format                                                                              |

**User Interface of Selected Processor** 

Figure 2-12

A window also appears in the upper right. This is the processor's dialog, where you can adjust the processor parameters.

You can choose multiple processors to be in the chain (see Figure 2-13).

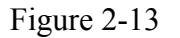

Each time you double-click on a new processor, the new processor will be added to the end of the chain.

You can move a processor to a different location on the Chain. Drag it and drop the processor to the location that you want. A vertical line will appear to show where the processor is being dropped.

You can also replace a processor with another processor. Drag the new processor over the top of the existing processor and drop it.

When you click on one of the processors, it becomes selected. The color of the selected box becomes brighter to indicate that it is selected. The parameters entry dialog for the selected processor appears in the upper right.

A processor can be removed by Control Clicking on the processor and selecting "Delete". The entire Chain can be cleared by Control Clicking on an empty area in the Chain, and selecting "Clear Chain" from the pop-up menu.

#### 2.2.1 Processor Docking

A processor's user interface can be moved from the Processing Screen to the computer desktop. When the processor UI is on the desktop, it stays open, even if the processor is not selected in the Processing Chain. You can have UI's of multiple processors open at all times.

When the processor UI is on the AudioTools AWE screen, it is said to be "docked". When the processor UI is on the desktop, it is said to be "undocked".

If a processor's UI is too big for all of it to be displayed in the AudioTools AWE screen, it may be necessary to undock it to reveal the entire UI (see Figure 2-14).

| <b>000</b>                                        |            | *8 Untitled.bpj |                      |                                         |                                   |                    |
|---------------------------------------------------|------------|-----------------|----------------------|-----------------------------------------|-----------------------------------|--------------------|
| Input Processing Output                           | Job Queue  |                 |                      |                                         |                                   |                    |
| (                                                 |            |                 |                      |                                         |                                   |                    |
| Processor List                                    |            |                 |                      |                                         |                                   |                    |
| Batch Pro Editing Tools                           |            | 000             |                      | Multi-band Compres                      | isor                              |                    |
| Concatenate                                       |            | Bypass          | Load Save            | Tail                                    |                                   |                    |
| S Insort Silanco                                  |            |                 |                      |                                         |                                   |                    |
| Trim Time                                         |            |                 |                      |                                         |                                   |                    |
| Batch Pro External Audio Device                   |            |                 |                      |                                         |                                   | ·                  |
| S DeviceIO                                        |            |                 |                      |                                         |                                   | -10                |
| Batch Pro Audio Processors                        |            |                 |                      |                                         |                                   | -20                |
| S Fade In                                         |            |                 |                      | al this inter                           |                                   |                    |
| Normalize                                         |            |                 |                      |                                         |                                   | -40                |
| Sample Rate Convert                               |            | Hz              |                      |                                         |                                   | -50                |
| 🐔 Volume                                          |            | orossover       | low 120 Hz           | mid: 500 Hz                             | high: 2000 Hz                     | 0.0 dB             |
| nith Shift                                        |            | band 1          | band 2               | band 3                                  |                                   |                    |
| Time Stretch                                      |            |                 | 88 81                | 1 11                                    | SE                                |                    |
| Batch Pro Encoders     SurCade for Dallay Digital |            |                 |                      |                                         |                                   | global spectrum    |
| iZotope Inc                                       |            |                 | -3 -10               | -3 -10 -3                               | -10                               | spectrum on input  |
| Mastering EQ                                      |            | -20             | -9 -0 -0             | -6 -0 -6<br>-9 -01 -9                   | -20 -9                            | link band controls |
| Mastering Limiter                                 |            |                 | -12 -30 -            | -12 -12 -12 -15 -15                     | -12<br>-30 -15                    |                    |
| Mastering Reverb                                  |            | -40             | -18 -40              | -18 -18                                 | -40 -18                           |                    |
| Multi-band Compressor                             | <b>;</b>   | -50             | -24 -50              | -24 -50 -24                             | -50 -24                           |                    |
|                                                   |            |                 | -30 -60 -            | -21<br>-30 ===-60 -30                   | -27                               |                    |
| Processing Chain                                  |            | thresh:         | 0.0 dB thresh: 0.0   | dB thresh: 0.0 dB                       | thresh: 0.0 dB                    |                    |
|                                                   |            | gain:           | 0.0 dB gain: 0.0     | dB gain: <u>0.0</u> dB                  | gain: <u>0,0</u> dB               |                    |
|                                                   |            | Tatio:          | 2.0 :1 ratio: 2.0    | :1 ratio: 2.0 :1                        | ratio: 2.0 :1                     |                    |
|                                                   | 4Ø*] 0-0 Ì | release         | 10.0 ms attack: 10.0 | ms attack: 10.0 ms<br>ms release 100 ms | attack: 10.0 ms<br>release 100 ms | Tratane            |
| Fade In Volume                                    | Insort Fee | e Out           |                      |                                         |                                   |                    |
|                                                   | Shanca     |                 |                      |                                         |                                   |                    |
|                                                   |            |                 |                      |                                         |                                   |                    |
| (Face and the second                              |            | -               |                      |                                         |                                   |                    |
| Active Job Status                                 |            | Preview         |                      | Input) - 01 - Joans Jump.               | wav Source File                   |                    |
| Stoppe                                            | d          | 00:00:08:16     | 29.97 df 🗘           | File Position                           |                                   |                    |
|                                                   |            |                 | (Des Dander)         |                                         |                                   |                    |
|                                                   |            |                 | Pre-Keilder          |                                         |                                   |                    |
|                                                   |            |                 | secs 10              | 00:00:00:00 (In                         |                                   |                    |
| (Submit Medium : Priority X Start                 | Job Queue  | Enable Chain    | Render New           | 00:00:00:00 Out                         |                                   |                    |
|                                                   |            |                 |                      |                                         |                                   | lh.                |

Figure 2-14

#### 2.2.1.1 Load, Save, and Set as Default

If you have output options that you use frequently, you can save them using the Save button, and recall them using the Load button.

| 000                                     | Save Output Options Saving output options |  |  |  |
|-----------------------------------------|-------------------------------------------|--|--|--|
| Save As: myFavoriteFormat.OutputOptions |                                           |  |  |  |
| < >) (= m)                              | Desktop 🗘 Q search                        |  |  |  |
| 🖳 Zeke2 🛛 👩                             | 🕥 1.2.3 Dolb Tools.app                    |  |  |  |
| Metwork                                 | 🔮 1.2.5 Dolb Client.app U                 |  |  |  |
| 🧾 Tiger                                 | 1.2.7 Dolbecoder.app                      |  |  |  |
| 📑 Macintos                              | 🚾 2_cpl_bwb4rev.ac3                       |  |  |  |
| 🕘 SHARE                                 | 3 2hours.wav                              |  |  |  |
| Applications                            | 1 4hours.wav                              |  |  |  |
|                                         | 🧺 6_frqstp_48_448.bpj                     |  |  |  |
| M jeff                                  | 😼 6_frqstp_48_640.bpj                     |  |  |  |
| & Music                                 | 🖻 6ch_rotate_PL2_L.wav 💂                  |  |  |  |
| DF testfil                              | 6ch_rotate_PL2_R.wav                      |  |  |  |
| Test lobs                               |                                           |  |  |  |
| New Folder                              | Cancel Save                               |  |  |  |
| Interrolder                             |                                           |  |  |  |

When you click on the Save button, it brings up a dialog (see Figure 2-15).

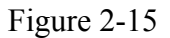

Here, you give your options file a name and hit Save. The options will be saved with a filename extension of ".Output Options". This set of options can be retrieve later by clicking on the Load button.

You favorite output options can become AWE's default output options. Just select your desired output options, and then click on the Set As Default button. Now, each time you start a new Job, these output options will automatically appear in the Output File Format window.

#### 2.3 Output Screen

Figure 2-16 shows the Output Screen.

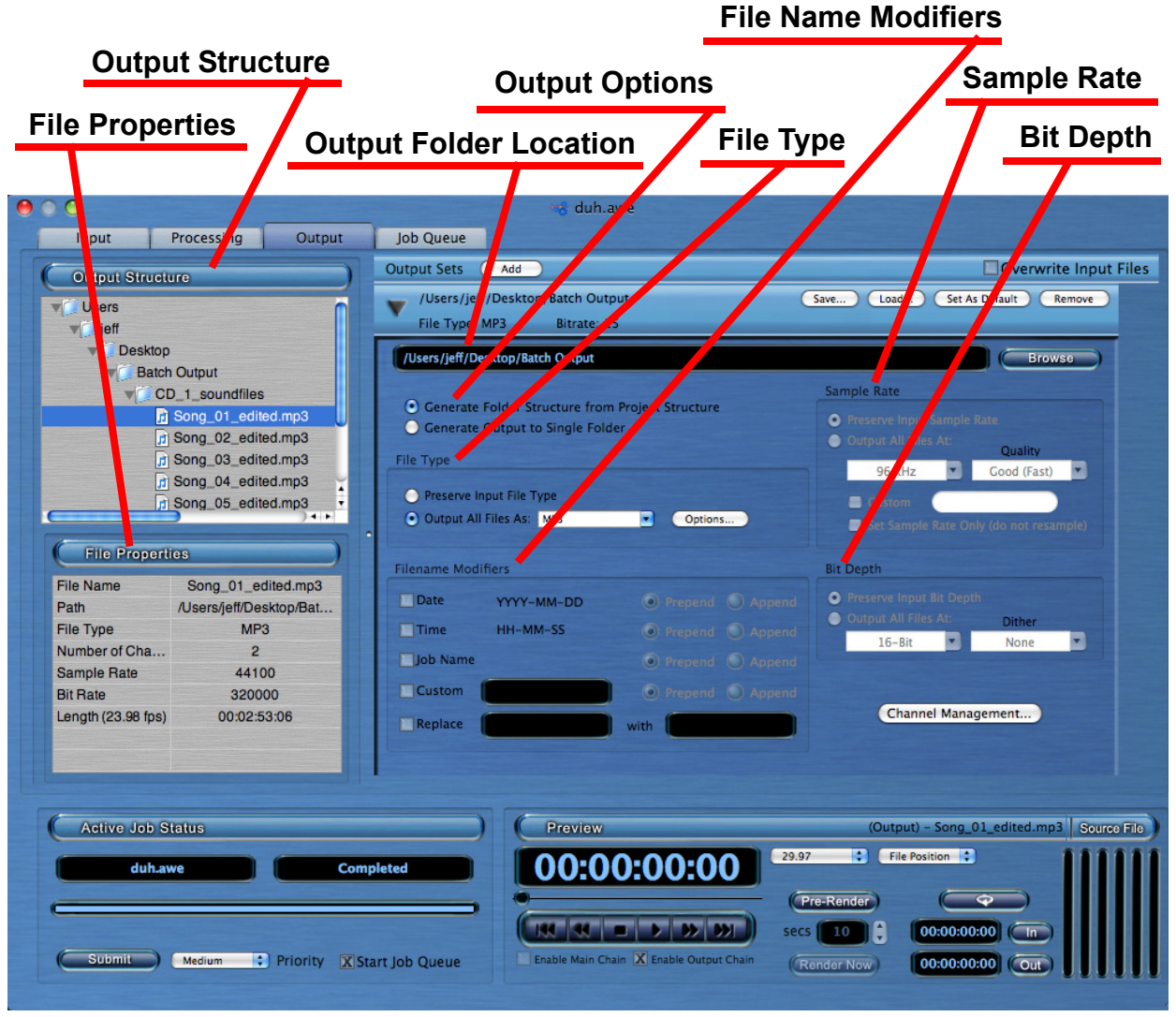

Figure 2-16

This screen defines where the processed files will be placed and how they will be named.

#### 2.3.1 Output Structure window

 Output Structure

 Users

 jeff

 Desktop

 Batch Output

 CD\_1\_soundfiles

 Song\_01\_edited.mp3

 Song\_03\_edited.mp3

 Song\_04\_edited.mp3

 Song\_05\_edited.mp3

On the left side of the Output screen is the Output Structure window (see Figure 2-17).

Figure 2-17

The top lines show the path to the collection of output soundfiles. Beneath that is the structure of folders and soundfiles. The path is set by the Output Folder Location (see section 2.3.3, *Output Folder Location*). The output structure is determined by the Output Options (see section 2.3.2, *Output Options*).

#### 2.3.2 Output Options

Figure 2-18 shows the Output Options window.

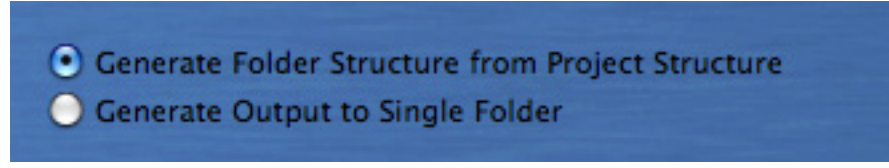

Figure 2-18

When you select "Generate Folder Structure from Project Structure", AudioTools AWE generates output folders with the same names as the input Groups, and the output soundfiles will be in these folders. These folders are all placed in the Output Folder Location (see section 2.3.3, *Output Folder Location*).

When you select "Generate Output to Single Folder", none of the input Groups will be carried over to output folders. Instead, all soundfiles will be found in the Output Folder Location.

#### 2.3.3 Output Folder Location

Figure 2-19 shows the Output Folder Location window.

| /Users/jeff/Desktop/Batch Output | Browse |
|----------------------------------|--------|
|                                  |        |

Figure 2-19

The Output Folder Location determines the path and folder that is at the top of the Output Structure. To select the Output Folder, click on the Browse button. This brings up the folder selection window (see Figure 2-20).

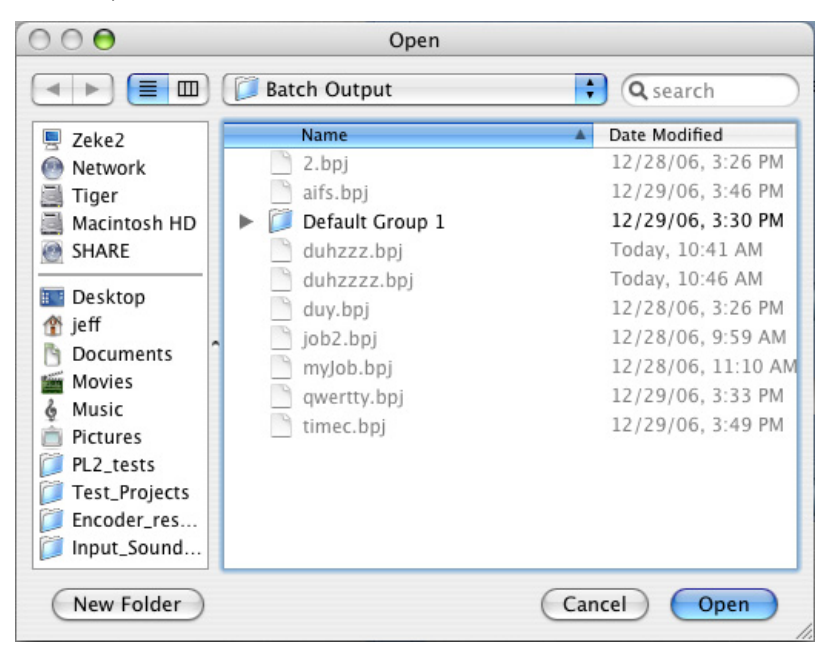

Figure 2-20

Select a folder, and click on the Open button.

#### 2.3.4 File Properties

| File Properties      |  |  |
|----------------------|--|--|
| Channel File Group 1 |  |  |
|                      |  |  |
| 6                    |  |  |
| L                    |  |  |
| R                    |  |  |
| С                    |  |  |
| LFE                  |  |  |
| Ls                   |  |  |
| Rs                   |  |  |
|                      |  |  |

Figure 2-21 shows the File Properties window on the Output screen.

Figure 2-21

This shows the properties of any selected soundfile or selected Channel File Group in the Output Structure list. To select a soundfile, just click on the soundfile in the Output Structure List.

Note: The Output File Properties can only be displayed after the Job has been processed. If the Job is not yet processed, the File Properties window will be blank.

#### 2.3.5 File Name Modifiers

Figure 2-22 shows the File Name Modifiers window.

| Date     | YYYY-MM-DD | Prepend   |        |
|----------|------------|-----------|--------|
| Time     | HH-MM-SS   | O Prepend | Append |
| Job Name |            | Prepend   |        |
| Custom   |            | O Prepend | Append |

Figure 2-22

The input filenames are generally used as the output filenames in a Job. The File Name Modifiers allow you to change the output filenames.

You can add the date, time, or Job name to the beginning ("Prepend") or end ("Append") of the filename. You can also add your own text by typing the text into the Custom textbox.

The Replace option searches the filename for the text that you specify and replaces it with other text (or no text at all).

#### 2.3.6 File Type

AWE can output files as WAVE (.wav), AIFF (.aif), MP3 (.mp3), and Sound Designer II (.sd2), AU (8-bit), W64 (64-bit), and AC3 (if used with a Dolby Digital plug-in). If you select WAVE or MP3, there are additional options. These options become available by clicking on the Options button (see Figure 2-23).

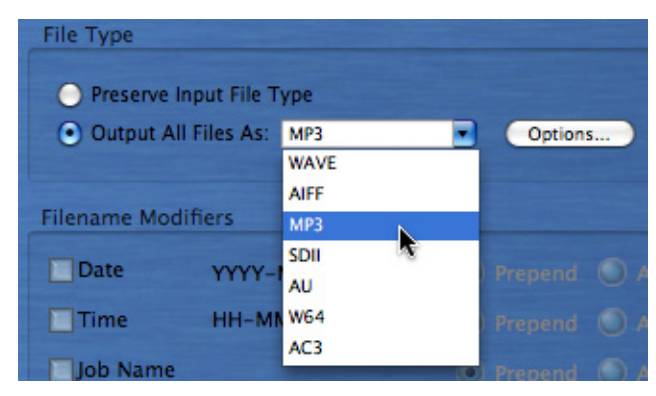

Figure 2-23

When WAVE output is chosen, there is one option available relating to SD2 input files (see Figure 2-24). This option lets you save the Regions of a SD2 file as separate WAVE output files.

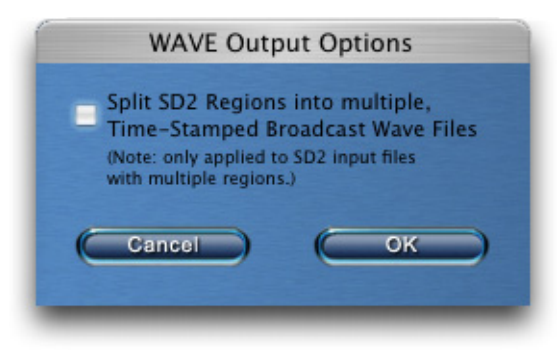

Figure 2-24

When MP3 is output is chosen, the usual MP3 encoding parameters are selectable (see Figure 2-25), such as the Bit Rate.

| MP3 Ou                         | tput Options |   |
|--------------------------------|--------------|---|
|                                |              | _ |
| Bit Rate:                      | 320 Kbps     | • |
| Quality:                       | Best (Slow)  | • |
| Deemphasis:                    | None         | • |
| Copyright Bit Error Protection |              |   |
| - Original                     | Private      |   |
|                                | (COX         | - |
|                                |              |   |

Figure 2-25

#### 2.3.7 Sample Rate

AWE has two types of sample rate conversion available:

- 1) A mastering-quality 64-bit sample rate converter for fixed sample rates of 44.1, 48, 88.2.06, 176.4, and 102 bHz:
- 88.2, 96, 176.4, and 192 kHz;
- 2) A converter that will convert to any custom sample rate you choose.

The mastering-quality sample rate converter lets you choose the trade-off between processing time and quality, with the pull-down that lists Good (Fast), Better, and Best (Slow).

The Custom sample-rate converter lets you select any output sample rate by typing it into the textbox. The sample rate must be typed in as a number (Hz, not kHz), with no text. The acceptable range is 8000 to 192000.

The "Set Sample Rate Only (do not resample) does not do a sample rate conversion, but only rewrites the soundfile to play back at a different rate. This will cause the playback time to be changed and the pitch to be shifted (similar to "varispeed").

#### 2.3.8 Bit Depth

AWE can convert files to bit depths of 16-bit, 20, and 24-bit, and to 32-bit floating-point. Dither is optional.

#### 2.3.9 Channel Management

Clicking on the Channel Management button (just below Bit Depth) brings up the Channel Management window (see Figure 2-26).

|   | Channel Management                                                              |
|---|---------------------------------------------------------------------------------|
| 1 | Interleave                                                                      |
|   | Creates multi-channel interleaved files from mono files in Channel File Groups. |
| E | - Uninterleave                                                                  |
|   | Creates mono files from multi-channel interleaved files.                        |
| 6 | Only write the following channels to output:                                    |
| 1 |                                                                                 |
|   | O Stereo (L/R)                                                                  |
|   | O Surround (5.1)                                                                |
|   | • Other                                                                         |
|   | ✓ L (1) ✓ R (2) ✓ C (3) LFE (4) Ls (5) Rs (6) (7) (8)                           |
|   |                                                                                 |
|   | Dolby E Decoder                                                                 |
|   | Generate separate files for each Program Configuration.                         |
|   |                                                                                 |
|   |                                                                                 |
|   | Cancel OK                                                                       |
|   |                                                                                 |

Figure 2-26

#### 2.3.9.1 Interleave

This selection will cause grouped mono input channels to be placed into a single interleaved output file.

#### 2.3.9.2 Uninterleave

This selection will cause the channels from an interleaved input file to be written to separate mono output files.

#### 2.3.9.3 Channel Selection

The "Only write the following channels to output" checkbox lets you decide to output only a subset of all of the channels present.

#### 2.3.9.4 Dolby E Decoder

This option allows you to write each Program in a Dolby E file to a separate output file.

#### 2.3.10 Output Sets

AWE can create multiple output file formats simultaneously.

Let's say, for instance, that you want your input files to be converted to two different output file formats, .wav and .mp3. To do this, you will add another output format panel by clicking on the "Add" button for Output Sets (see Figure 2-27).

| Output Sets | Add |
|-------------|-----|
|             |     |

Figure 2-27

This adds a second output panel to the output tab (see Figure 2-28).

|                                                                                                    | Output Sets Add                                                                                                    | Overwrite Input                                                                                                    |
|----------------------------------------------------------------------------------------------------|----------------------------------------------------------------------------------------------------|----------------------------------------------------------------------------------------------------|
|                                                                                                    | /Users/MASI/Desktop/myWaveOut                                                                                                    | Save Load Set As Default Remove                                                                                                    |
| MASI                                                                                                    | File Type: WAVE Sample Rate: 48000 Bit Depth: Pro                                                                                                    | eserve                                                                                                    |
| ▼ Desktop                                                                                                    | // Icore /MASI / Depictore / multilaue Quit                                                                                                    | Proven                                                                                                    |
| w myWaveOut                                                                                                    | Joseis/wikis/Desktop/mywaveout                                                                                                    | Biowse                                                                                                    |
| Bob's Boogey.wav                                                                                                    |                                                                                                    | Sample Rate                                                                                                    |
| Down with Disco.wav                                                                                                    | Generate Folder Structure from Project Structure                                                                                                    | O Preserve Input Sample Rate                                                                                                    |
| Early Morning Blues.wav                                                                                                    |                                                                                                    | Output All Files At:     Ouality                                                                                                    |
| Ed's New Groove.wav                                                                                                    | File Type                                                                                                    | 48 kHz Good (Fast)                                                                                                    |
| Funky Sax and Plano.wav                                                                                                    | Preserve Input File Type                                                                                                    | Curtam                                                                                                    |
| Gotta Git a New Guitar.wav                                                                                                    | Output All Files As: WAVE  Options  Options                                                                                                    | Custom                                                                                                    |
| Monday Morning Jam Session way                                                                                                    |                                                                                                    | Set Sample Kate Only (uo not resample)                                                                                                    |
| Rockin' the House.way                                                                                                    | Filename Modifiers                                                                                                    | Bit Depth                                                                                                    |
| Sarah's Fantastic Beat.wav                                                                                                    |                                                                                                    | Presenve Input Rit Denth                                                                                                    |
| Time to Get Down.wav                                                                                                    | Date YYYY-MM-DD Prepend Append                                                                                                    | Output All Files At: Dither                                                                                                    |
| Wanna Dance Right Now.wav                                                                                                    | Time HH-MM-SS  O Prepend  Append                                                                                                    | 16-Bit Nope                                                                                                    |
| ▼                                                                                                    | Job Name       Prepend      Append                                                                                                    |                                                                                                    |
| V Improv 1                                                                                                    | Custom Renand () Annand                                                                                                    |                                                                                                    |
| Bob's Boogey.mp3                                                                                                    | Christian Chapteria                                                                                                    | Channel Management                                                                                                    |
| Down with Disco.mp3                                                                                                    | Replace with                                                                                                    |                                                                                                    |
| Edis New Groove mp3                                                                                                    |                                                                                                    |                                                                                                    |
| Funky Sax and Piano.mp3                                                                                                    | (Users (MASI/Deckton (muMP2out                                                                                                    | (for a Clark ) (for the Default) (for any                                                                                                    |
| Gotta Git a New Guitar.mp3                                                                                                    |                                                                                                    | Save Load Set As Default Remove                                                                                                    |
| Joe's Jazz Sonata.mp3                                                                                                    | File Type: MP3 Bitrate: 15                                                                                                    |                                                                                                    |
| 📄 Monday Morning Jam Session.mp 🖕                                                                                                    | /Users/MASI/Desktop/myMP3out                                                                                                    | Browse                                                                                                    |
| )4+                                                                                                    |                                                                                                    | Sample Rate                                                                                                    |
|                                                                                                    | Concerts Folder Structure from Project Structure                                                                                                    |                                                                                                    |
| File Properties                                                                                                    | Generate Folder Structure nom Froject Structure                                                                                                    | Preserve Innut Sample Pate                                                                                                    |
| File Properties                                                                                                    | Generate Polder Structure noin Project Structure     Generate Output to Single Folder                                                                                                    | Preserve Input Sample Rate     Output All Files At:                                                                                                    |
| File Properties                                                                                                    | Generate Output to Single Folder                                                                                                    | Preserve Input Sample Rate     Output All Files At:     Quality                                                                                                    |
| File Properties                                                                                                    | Generate Output to Single Folder                                                                                                    | Preserve Input Sample Rate     Output All Files At:     Quality     44.1 kHz     Good (Fast)                                                                                                    |
| File Properties                                                                                                    | Generate Output to Single Folder File Type Preserve Input File Type Oreserve Input File Type Or | Preserve Input Sample Rate     Output All Files At:     Quality     44.1 kHz     Good (Fast)     Custom                                                                                                    |
| File Properties                                                                                                    | Cenerate Output to Single Folder  File Type  Preserve Input File Type  Output All Files As: MP3  Options  Options                                                                                                    | Preserve Input Sample Rate     Output All Files At:     Quality     44.1 kHz     Good (Fast)     Custom     Set Sample Rate Only (do not resample)                                                                                                    |
| File Properties                                                                                                    | Cenerate Output to Single Folder  File Type  Preserve Input File Type  Output All Files As: MP3  Coptions  Eligeneme Medifiers                                                                                                    | Preserve Input Sample Rate     Output All Files At:     Quality     44.1 kHz     Good (Fast)     Custom     Set Sample Rate Only (do not resample)                                                                                                    |
| File Properties                                                                                                    | Cenerate Output to Single Folder  File Type  Preserve Input File Type  Output All Files As: MP3  Filename Modifiers                                                                                                    | Freserve Input Sample Rate     Output All Files At:     Quality     44.1 kHz     Good (Fast)     Custom     Set Sample Rate Only (do not resample) Bit Depth                                                                                                    |
| File Properties                                                                                                    | Cenerate Output to Single Folder  File Type  Preserve Input File Type  Output All Files As: MP3  Filename Modifiers  Date YYYY-MM-DD  Prepend  Append  Append | <ul> <li>Preserve Input Sample Rate</li> <li>Ourput All Files At:</li> <li>Quality</li> <li>44.1 kHz</li> <li>Good (Fast)</li> <li>Custom</li> <li>Set Sample Rate Only (do not resample)</li> </ul> Bit Depth Overse till Element                                                                                                    |
| File Properties                                                                                                    | Concrate Output to Single Folder  File Type  Preserve input File Type Output All Files As: MP3 Options  Filename Modifiers  Date YYYY-MM-DD Prepend Append Time HH-MM-SS Prepend Append Append Time                                                                                                    | <ul> <li>Preserve Input Sample Rate</li> <li>Output All Files At: Quality</li> <li>44.1 kHz Cood (Fast)</li> <li>Custom</li> <li>Set Sample Rate Only (do not resample)</li> </ul> Bit Depth <ul> <li>Preserve Input Bit Depth</li> <li>Output All Files At: Dither</li> <li>Dither</li> </ul>                                                                                                    |
| File Properties                                                                                                    | Concrate Output to Single Folder  File Type  Preserve Input File Type Output All Files As: MP3  Filename Modifiers  Date YYYY-MM-DD Prepend Append Time HH-MM-SS Prepend Append                                                                                                    | <ul> <li>Preserve Input Sample Rate</li> <li>Output All Files At: Quality</li> <li>44.1 kHz</li> <li>Good (Fast)</li> <li>Custom</li> <li>Set Sample Rate Only (do not resample)</li> </ul> Bit Depth <ul> <li>Preserve Input All Files At: Dither</li> <li>16-Bit</li> <li>None</li> </ul>                                                                                                    |
| File Properties                                                                                                    | Contract of the subscription in Project Subscription Concrete Output to Single Folder  File Type  Preserve input File Type Output All Files As: MP3  Filename Modifiers  Date YYYY-MM-DD Prepend Append Time HH-MM-SS Prepend Append Append                                                                                                    | <ul> <li>Preserve Input Sample Rate</li> <li>Outpur All Files At:</li> <li>Quality</li> <li>44.1 kHz</li> <li>Good (Fast)</li> <li>Custom</li> <li>Set Sample Rate Only (do not resample)</li> </ul> Bit Depth <ul> <li>Preserve Input Bit Depth</li> <li>Output All Files At:</li> <li>Dither</li> <li>16-Bit</li> <li>None</li> </ul>                                                                                                    |
| File Properties                                                                                                    | Coherate Output to Single Folder  File Type  Preserve Input File Type Output All Files As: MP3  Filename Modifiers  Date YYYY-MM-DD Prepend Append Time HH-MM-SS Prepend Append Preview                                                                                                    | Preserve Input Sample Rate     Outpur All Files At:     Quality     44.1 kHz     Good (Fast)     Good (Fast)     Custom     Set Sample Rate Only (do not resample)  Bit Depth     Preserve Input Bit Depth     Output All Files At:         Ither         16-Bit         None     Sourceo File                                                                                                    |
| File Properties         File Properties         Active Job Status         24-bit output folderawe         Complete                                 | Generate Output to Single Folder<br>File Type<br>Preserve Input File Type<br>Output All Files As: MP3 Options<br>Filename Modifiers<br>Date YYYY-MM-DD Prepend Append<br>Time HH-MM-SS Prepend Append<br>Proview<br>Proview<br>29.97                                                                                                    | <ul> <li>Preserve Input Sample Rate</li> <li>Ourput All Files At:</li> <li>Quality</li> <li>44.1 kHz</li> <li>Good (Fast)</li> <li>Custom</li> <li>Set Sample Rate Only (do not resample)</li> </ul> Bit Depth <ul> <li>Preserve Input Bit Depth</li> <li>Output All Files At:</li> <li>Dither</li> <li>16-Bit</li> <li>None</li> </ul> Source File File Position                                                                                                    |
| File Properties         File Properties         Active Job Status         Machine Job Status         Machine Job Status         Machine Job Status | Cenerate Output to Single Folder  File Type  Preserve Input File Type Output All Files As: MP3  Filename Modifiers  Date YYYY-MM-DD Prepend Append Time HH-MM-SS Prepend Append Proviow  C00:00:00:00:00  22.97                                                                                                    | Preserve Input Sample Rate Output All Files At: Quality 44.1 kHz Good (Fast) Custom Set Sample Rate Only (do not resample) Bit Depth Output All Files At: Dither 16-Bit None Source File File Position                                                                                                    |
| File Properties         File Properties         Active Job Status         24-bit output folder.awe         Complete                                | Concrate Output to Single Folder  File Type  Preserve input File Type Output All Files As: MP3 Options  Filename Modifiers  Date YYYY-MM-DD Prepend Append Time HH-MM-SS Prepend Append Previow 29.97 Prestee                                                                                                    | <ul> <li>Preserve Input Sample Rate</li> <li>Ourpur: All Files At: Quality</li> <li>44.1 kHZ</li> <li>Good (Fast)</li> <li>Custom</li> <li>Set Sample Rate Only (do not resample)</li> <li>Bit Depth</li> <li>Preserve Input Bit Depth</li> <li>Orreserve Input Bit Depth</li> <li>Orreserve Input Bit Depth</li> <li>Preserve Input Bit Depth</li> <li>Preserve Input Bit Depth</li> <li>Orreserve Input Bit Depth</li> <li>File Position</li> <li>File Position</li> <li>File Position</li> </ul> |

Figure 2-28

In each output panel you can set the file format and destination. So, in this case, for each file in AWE's input tab, AWE will create two output files.

#### 2.3.10.5 Output Panel Expand/Collapse

To simplify the view or save space, each output panel can be collapsed. This is done with the triangle in the upper-left corner of the panel. Then the triangle points down, the panel is expanded. When the triangle points to the right, the panel is collapsed (see Figure 2-29).

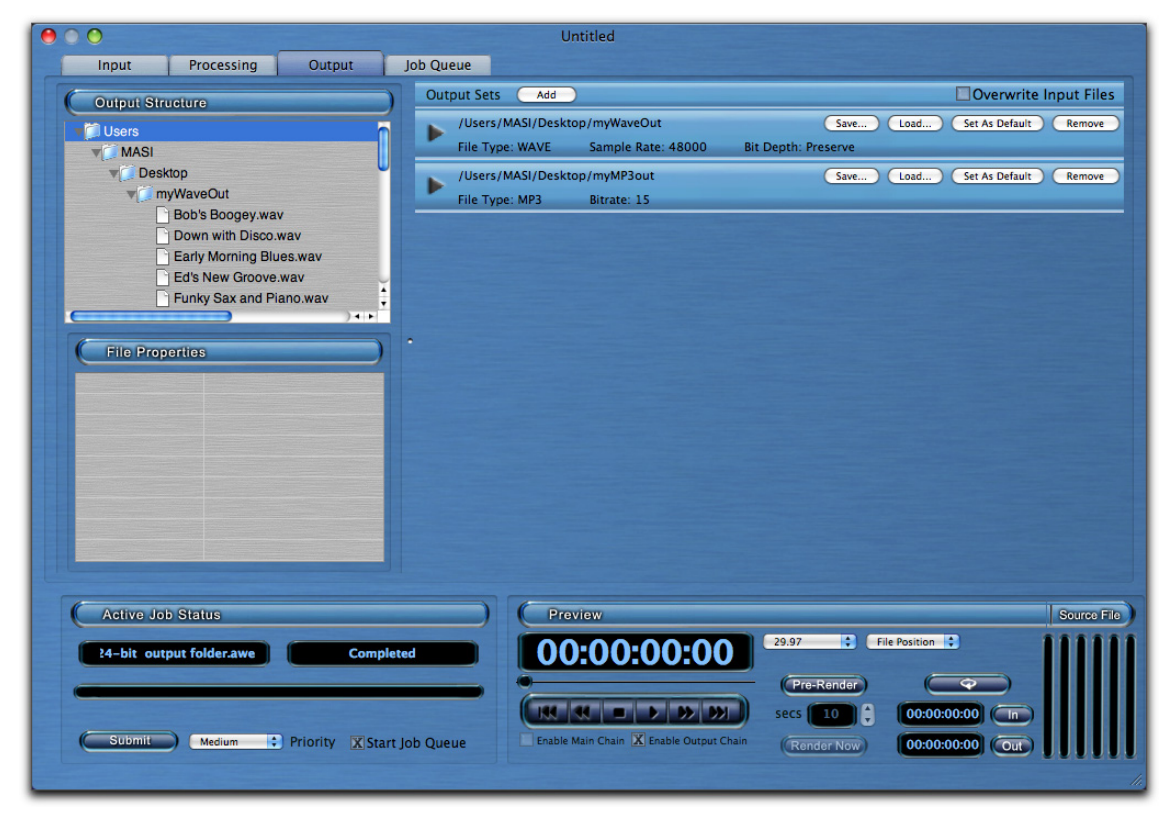

Figure 2-29

#### 2.3.10.6 Output Panel Save/Load

The settings in an output panel can be saved out, and loaded later into another AWE project output panel. The buttons for saving/loading settings are in the upper-right corner of the panel.

#### 2.3.10.7 Output Panel Remove

Clicking on the Remove button in the upper right corner of an output panel will remove the panel from the Output tab.

#### 2.4 Job Queue Screen

The Job Queue Screen keeps track of the progress of Jobs submitted for processing (see Figure 2-30).

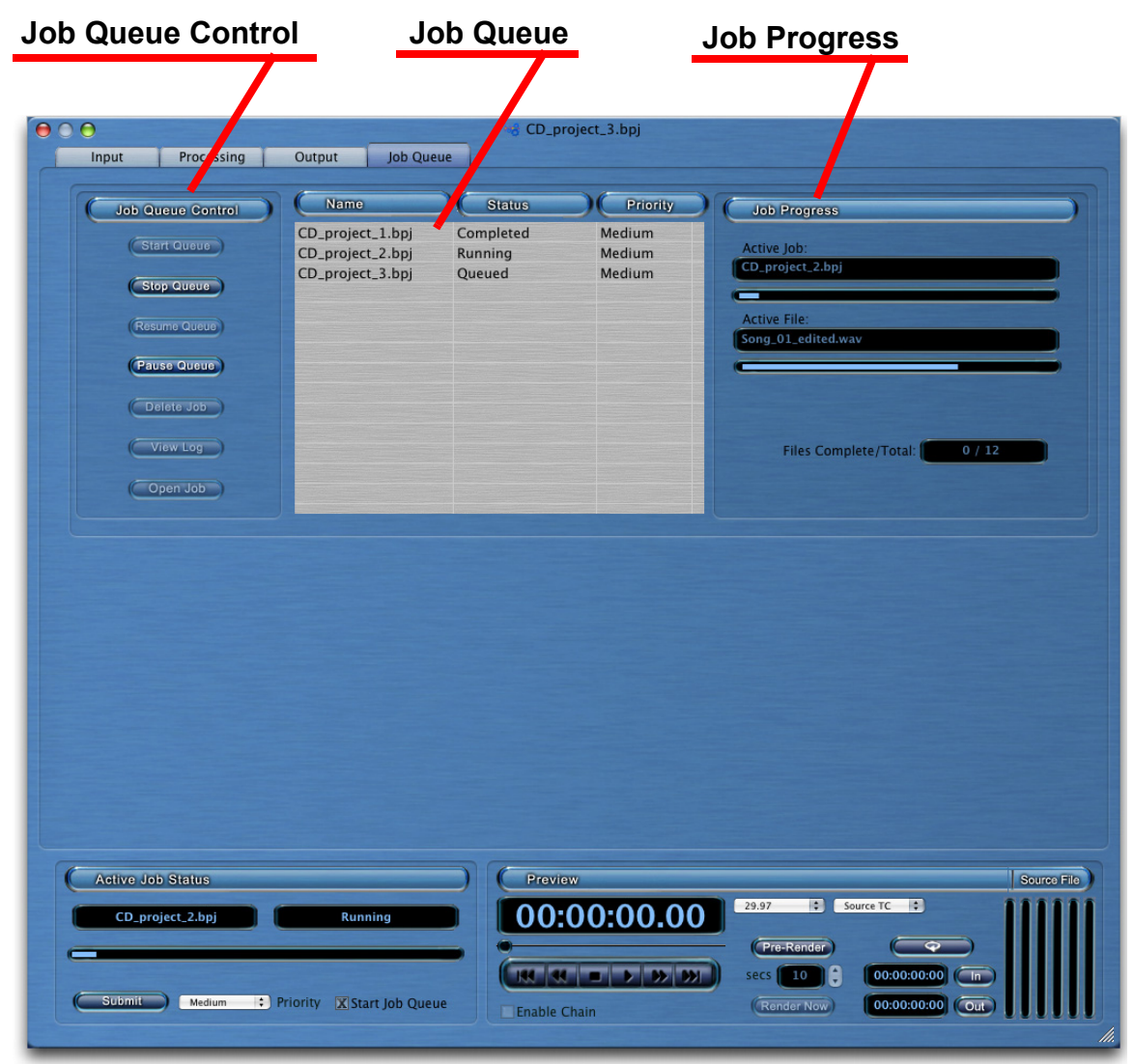

Figure 2-30

#### 2.4.1 Job List

A Job is a processing task that you submit to the Job Queue. The Job is the complete description of input files, processing operations, and output files.

The Queue is the list of Jobs that you submitted to be processed. Jobs in the Queue are processed, first, in the order of priority, and second, in the order that they were submitted.

| (Name )                                                                      | Status                                   | Priority                        |
|------------------------------------------------------------------------------|------------------------------------------|---------------------------------|
| CD_1_project.bpj<br>CD_2_project.bpj<br>CD_3_project.bpj<br>CD_4_project.bpj | Running<br>Queued<br>Completed<br>Queued | Medium<br>Medium<br>High<br>Low |
|                                                                              |                                          |                                 |

Figure 2-31 shows the Job List in the Job Queue screen.

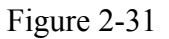

This is the list of all Jobs currently in the Queue. The status can be Completed, Running (processing), or Queued (waiting to be processed). The Priority determines the order in which the Jobs will be run (see section 2.5.2, *Priority*).

#### 2.4.2 Job Control

The Job Queue Control buttons let you control Jobs in the Job Queue (see Figure 2-32).

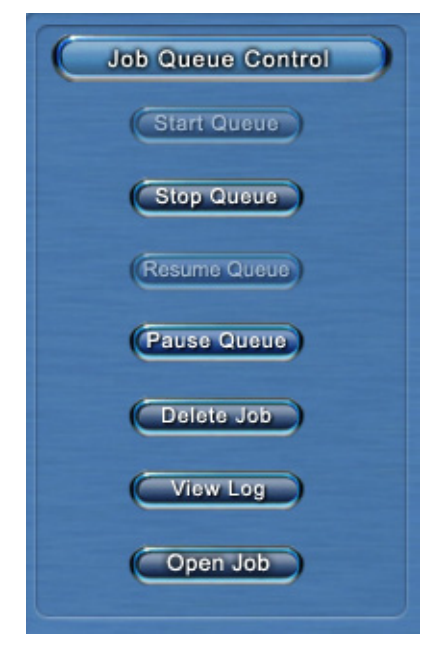

Figure 2-32

The Start, Stop, Pause, and Resume buttons work on the entire Job Queue, whereas the Delete Job and the View Log buttons work only on the selected Job.

#### 2.4.2.1 Start Queue Button

This button causes the Job Queue to begin processing. Any Jobs that were stopped and not completed will be processed.

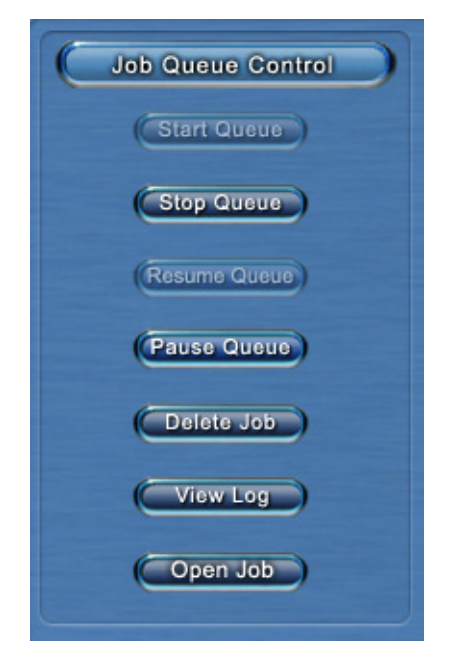

#### 2.4.2.2 Stop Queue Button

This button stops the processing of the Job Queue. If a Job was processing and was interrupted by the Stop button, it will be labeled as "Stopped" (see Figure 2-33).

| Name                                                     | Status                         | Priority                   |
|----------------------------------------------------------|--------------------------------|----------------------------|
| CD_project_1.bpj<br>CD_project_2.bpj<br>CD_project_3.bpj | Completed<br>Stopped<br>Queued | Medium<br>Medium<br>Medium |
|                                                          |                                |                            |
|                                                          |                                |                            |
|                                                          |                                |                            |

Figure 2-33

If a stopped Job is restarted, it starts processing again from the beginning of the Job.

#### 2.4.2.3 Resume Queue Button

If a Job was paused, the Resume button will cause the Job to start processing again. The Queue remembers which soundfiles were processed when the Job was paused, and resumes processing with the next unprocessed soundfile in the Job.

#### 2.4.2.4 Pause Queue Button

If a Job is currently processing, this button tells the Queue to finish processing the current soundfile, and then stop. The Queue will remember which soundfiles in the Job have been processed so that they will not need to be processed again when the Job is resumed.

#### 2.4.2.5 Delete Job Button

This button deletes the selected Job(s) from the Queue.

#### 2.4.2.6 View Log Button

This button brings up the log file for the selected Job (see Figure 2-34).

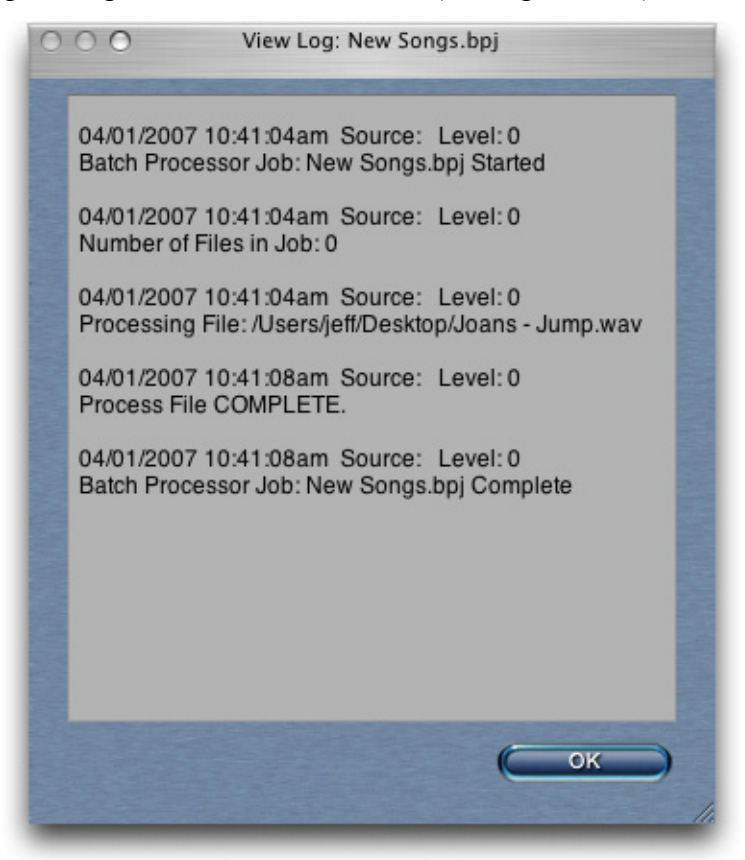

Figure 2-34
The log file can tell you when a Job was started and completed, and notify you of any errors in processing.

#### 2.4.2.7 Open Job Button

This takes the selected Job in the Job Queue and loads it back into AudioTools AWE for editing. Once open, you can change Input files, Output options, and Processor settings. The Job should be saved after editing, in order to keep the changes.

## 2.4.3 Job Progress

The Job Progress window shows how close the currently processing Job is to completion (see Figure 2-35).

| Job Progress                    |        |
|---------------------------------|--------|
| Active Job:<br>cd_project_1.bpj |        |
|                                 | _      |
| Active File:<br>Song_4a.wav     |        |
|                                 |        |
|                                 |        |
| Files Complete/Total:           | 3 / 12 |
|                                 |        |

Figure 2-35

The Active Job progress meter show how much of the entire Job is processed. The Active File progress meter shows how much of the currently processing soundfile is completed. The "Files Complete / Total" shows how many soundfiles have completed processing, as compared to the total number of files in the Job.

# 2.5 Active Job Status window

Figure 2-36 shows the Active Job Status window.

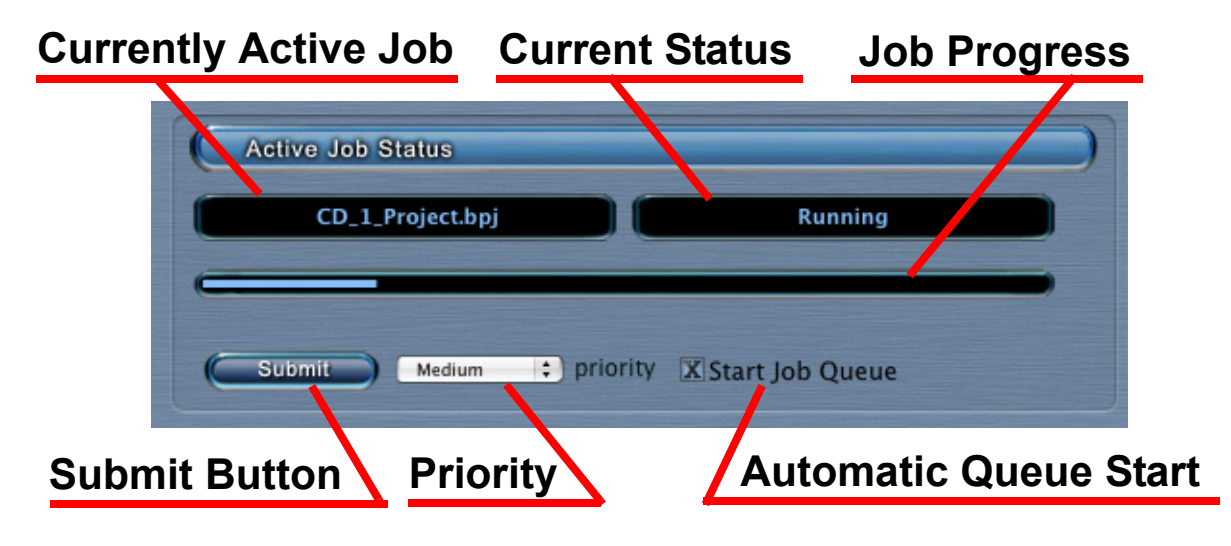

Figure 2-36

## 2.5.1 Submit Button

When you have a Job all set up and want it to start processing, you hit the Submit Button. The Job will be placed in the Job Queue and will start processing immediately if no other Jobs are currently being processed. The Job status will appear to the right of the Job name. This will be the same status that is displayed on the Job Queue page. The progress bar tells you how much of the Job is completed.

# 2.5.2 Priority

You can select a priority level for each Job submitted to the Queue. The priority can be low, medium, or high. For Jobs that are queued up and waiting to run, high priority Jobs will be processed first, then medium priority Jobs, then low priority Jobs.

Jobs within each "priority" are queued and run based on when they were submitted

## 2.5.3 Start Job Queue

When selected, this checkbox will cause the Job Queue to start processing when a Job is submitted, if it is not already running.

# 2.6 Preview window

The Preview window is an audio playback transport that you can use to monitor your soundfiles. The Preview window can monitor both input soundfiles and output soundfiles. Figure 2-37 shows the Preview window.

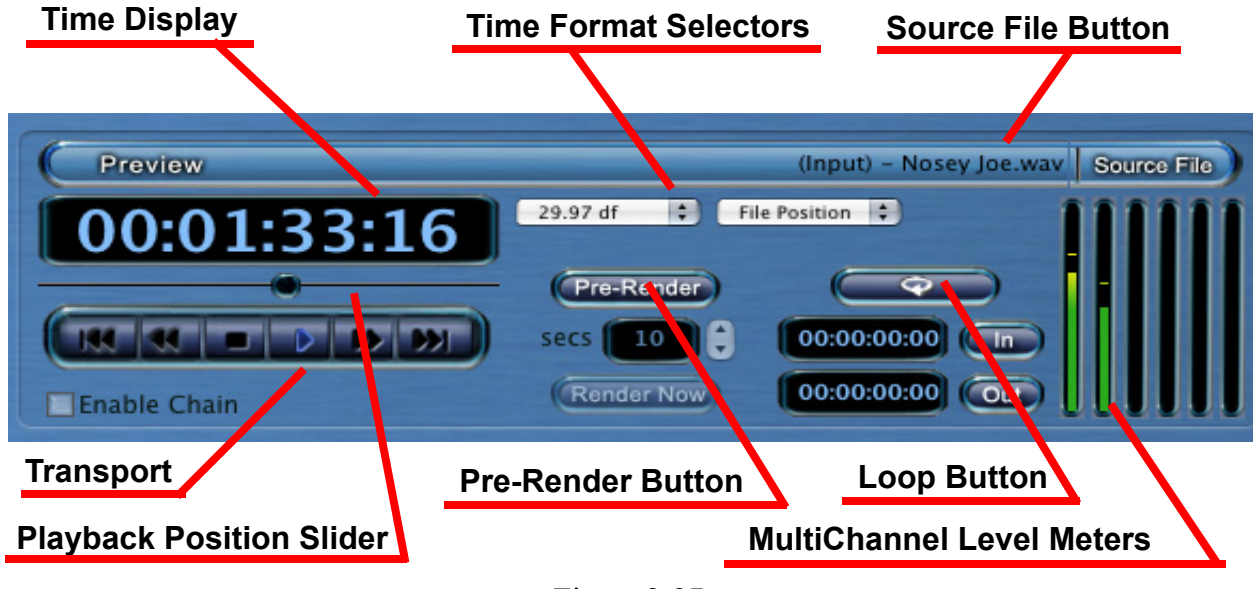

Figure 2-37

You can select an input soundfile for playback by clicking on a soundfile on the Input tab, in either the File Browser window or the Input Structure window. You can select an output soundfile for playback by clicking on a file on the Output tab, in the Output Structure window.

Note: The Output file can only be played after the Job has been processed. If you try to play an Output file before the Job has been processed, you will get an error message.

# 2.6.1 Transport Buttons

The buttons at the bottom are standard transport buttons. From left to right, they are

Go to start Rewind Stop Play Fast Forward Go to end

If you click on the Rewind button multiple times, the rewind speed doubles each time. The same is true for the Fast Forward button.

# 2.6.2 Slider

The slider located above the transport buttons can be used to seek to any arbitrary location in the soundfile.

## 2.6.3 Time Display

The time display shows hours:minutes:seconds:frames or hours:minutes:seconds:milliseconds, depending on the format setting (see Section 2.6.4, *Time Display Format*).

## 2.6.4 Time Display Format

The top pull-down menu (to the right of the time display) lets you choose the time display format (see Figure 2-38).

|   | 23.98     |
|---|-----------|
|   | 24        |
|   | 25        |
| 1 | 29.97     |
| - | 29.97 df  |
|   | 30        |
|   | 50        |
|   | 59.94     |
|   | 60        |
|   | Real Time |
|   | Frames    |
|   | Seconds   |
|   | Sample    |

Figure 2-38

The numbered selections are timecode formats. They are displayed as hours:minutes:seconds:frames.

The Real Time format is displayed as hours:minutes:seconds:milliseconds.

The Frames format is only for use with Dolby Digital and Dolby Digital Plus encoded files. The Frames format shows a single number, which is a count of Dolby-encoded frames.

The Seconds format shows a single number, which is the number of seconds from the start of the file.

The Sample format shows a single number, which is the number of audio samples from the start of the file.

There is a check mark next to the format that is currently selected.

## 2.6.5 Time Display source

The time display source is chosen by the bottom pull-down menu (see Figure 2-39).

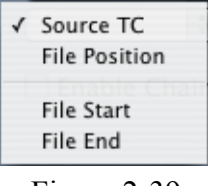

Figure 2-39

Source TC will display the timecode in the soundfile. If the soundfile does not have timecode, the time display will show a series of dashes.

File position shows the amount of time from the start of the soundfile.

File Start shows the timecode at the beginning of the soundfile, if the soundfile has timecode. If the file does not have timecode, File Start will show all zeros.

File End shows the timecode at the end of the soundfile, if the soundfile has timecode. If the file does not have timecode, the time display will show the total length of the file.

# 2.6.6 Enable Chain

If you are playing an Input soundfile and the Enable Chain box is checked, the sound will go through the Processing Chain that is shown on the Processing tab of the main screen. This will allow you to adjust the parameters on the Processors and audition the changes. You can adjust the parameters in real-time during playback.

Individual Processors can be temporarily taken out of the chain by using the bypass feature. There are 3 ways to activate bypass:

1) Control Click on that Processor and select Bypass from the menu.

2) Click on the Bypass button in the upper-right corner of the Processor (see Figure 2-40). A red "X" appears in the button when bypass is active.

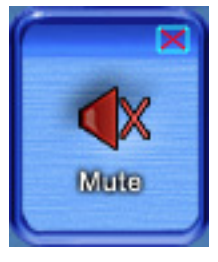

Figure 2-40

3) Click on the Bypass button at the top of the Processor User Interface (see Figure 2-41). The Bypass button turns blue to indicate that bypass is active.

| ⊖ ○ ○ Mute                    |             |
|-------------------------------|-------------|
| Bypass Load Save T            | ail         |
| <b>%</b>                      | MUTE        |
| Mute Selection:               |             |
| In Point                      | Out         |
| 00:00:00:00                   | 00:00:00:00 |
| Sot                           | Set         |
| Crossfade Edit Points (10 ms) |             |
| ○ Linear<br>● Log             |             |
|                               |             |
|                               |             |

Figure 2-41

The Enable Chain feature is automatically selected anytime you are listening to input soundfiles, and you have the Processing tab selected.

Please note: some Processing plug-ins my not run fast enough for you to listen to them in real time. If the Processors cannot keep up, you will hear skipping in the playback. This will not affect the quality of the soundfiles produced by the Job Queue.

## 2.6.7 Loop

The transport can do looped playback.

The start time and end time of the loop are set by the "In" and "Out" windows under the Loop button. You can type in the times manually, or you can set the times on-the-fly while listening by using the "Set" buttons.

To perform looped playback, click on the Loop button. The button will change to an amber color to indicate that looped playback is active. Then click on the Play button on the transport. The playback will loop indefinitely.

## 2.6.8 Pre-Render

Some plug-ins will not run fast enough to be auditioned in real time. When a plug-in cannot keep up, you will hear skipping in the Playback. For these instances, the Pre-Render button can be used to audition the plug-in. The Pre-Render button will pre-process a length of audio (you specify the time in the "secs" box), and then play it without skipping.

# 3 Menu Items

# 3.1 The AudioTools AWE Menu

Figure 3-42 shows the AudioTools<sup>™</sup> Audio Workflow Engine (AWE) menu.

| About AudioTools AWE                           |           |
|------------------------------------------------|-----------|
| Preferences                                    | ж,        |
| Hide AudioTools AWE<br>Hide Others<br>Show All | нж<br>нж7 |
| Quit AudioTools AWE                            | жQ        |

Figure 3-42

## 3.1.1 About AudioTools AWE

This brings up the About AudioTools AWE window (see Figure 3-43).

|                | About AudioTools AWE                                                                                                    |
|----------------|----------------------------------------------------------------------------------------------------|
|                | AudioTools AWE                                                                                                    |
| Annal Contract | Copyright 2009                                                                                                    |
| 195m3          | Minnetonka Audio Software, Inc.<br>Phone: 952–449–6481                                                                           |
|                | www.minnetonkaaudio.com                                                                                                    |
| ple<br>htt     | ase follow this link to our online support submission form.<br>p://www.minnetonkaaudio.com/support/support.html                  |
|                | Go to AWE Support                                                                                                    |
| Au<br>Ca       | dioTools AWE uses libsndfile, licensed under the LGPL from Erik de<br>stro Lopo and others: http://www.mega-nerd.com/libsndfile* |
| Version 1.5.0  | 27 build 2394M                                                                                                    |
|                |                                                                                                    |

Figure 3-43

This window provides information about the software version number, and contact information for support.

## 3.1.2 Preferences

| AudioTools AWE Preferences |         |                                |                     |                                  |          |            |
|----------------------------|---------|--------------------------------|---------------------|----------------------------------|----------|------------|
| Output Device              | Folders | Auto-Load                      | Job Queue           | Appearance                       | Surround | Hot Folder |
|                            | Device  | Built-in Audio                 |                     | 🕄 Cha                            | innels 2 | 8          |
|                            |         | Title<br>Speak<br>Locatio<br>R | er Do<br>on Ou<br>• | evice<br>atput<br>1 (*)<br>2 (*) |          |            |
|                            |         |                                |                     | Can                              |          | ок)        |

This brings up the Preferences window (see Figure 3-44).

Figure 3-44

There are 7 tabs at the top, for choosing: Output Device Preferences Folders Preferences Auto-Load Preferences Job Queue Preferences Appearance Preferences Surround Format Preferences Hot Folder Preferences

#### 3.1.2.1 Output Device

| AudioTools AWE Preferences |                                                          |  |  |  |
|----------------------------|----------------------------------------------------------|--|--|--|
| Output Device Folders      | Auto-Load Job Queue Appearance Surround Hot Folder       |  |  |  |
| Device                     | Built-in Audio                                           |  |  |  |
|                            | Speaker       Device         L       1         R       2 |  |  |  |
| Cancel OK                  |                                                          |  |  |  |
|                            |                                                          |  |  |  |

Figure 3-45

The Output Device Preferences sets the audio output of the Preview window.

The Channels selector lets you choose from 1 to 8 channels of audio (if the soundcard will permit). For each channel, there will be a line for selecting Location, Device, and Output.

Location is the speaker location, such as Left, Right, and Center. A pop-up menu lets you select from all of the commonly used speaker locations.

Device is the actual physical soundcard used. Generally, Built-In Audio is available on most computers. Any other soundcards connected to your computer will appear on this list. You can choose to use any soundcard that is available on your computer.

Output is the physical output channel number on the soundcard. For instance, if you are playing 2 channels on a 4-channel soundcard, you might choose Outputs 1 & 2, or Outputs 3 & 4.

#### 3.1.2.2 Default Output Folder

AudioTools AWE Preferences

Output Device

Folders

Auto-Load

Job Queue

Appearance

Surround

Hot Folder

Create Output SubFolder Under the First Input File's Location

Users/Fred/Desktop/MyAWEoutput

Browso

Append Job Name to Path

Output Hot Polde

Output Hot Polde

Output Folder

Output Folder

Output Folder

Output Folder

Output Folder

Output Folder

Output Folder

Output Folder

Output Folder

Output Folder

Output Folder

Output Folder

Output Folder

Output Folder

Output Folder

Output Folder

Output Folder

Output Folder

Output Folder

Output Folder

Output Folder

Output Folder

Output Folder

Output Folder

Output Folder

Output Folder

Output Folder

</tabl

This specifies the default location for output (processed) files (see Figure 3-46).

Figure 3-46

When you choose "Create Processor SubFolder Under the First Input File's Location", AudioTools AWE will use the path of the first soundfile in the Input Structure as the location to create an Output folder (see the top of the Output Structure list).

When you choose "Use Specified Location", you can enter a path to be used as the default location of the Output folder.

The "Append Job Name to Path" option applies to both of the previous selections. This option will add a "/" and the Job name (minus the ".bpj" extension) to the Output folder name.

#### 3.1.2.3 Auto-Load

The Auto-Load preferences determines the operation of automatically loading multichannel input files (see Figure 3-47).

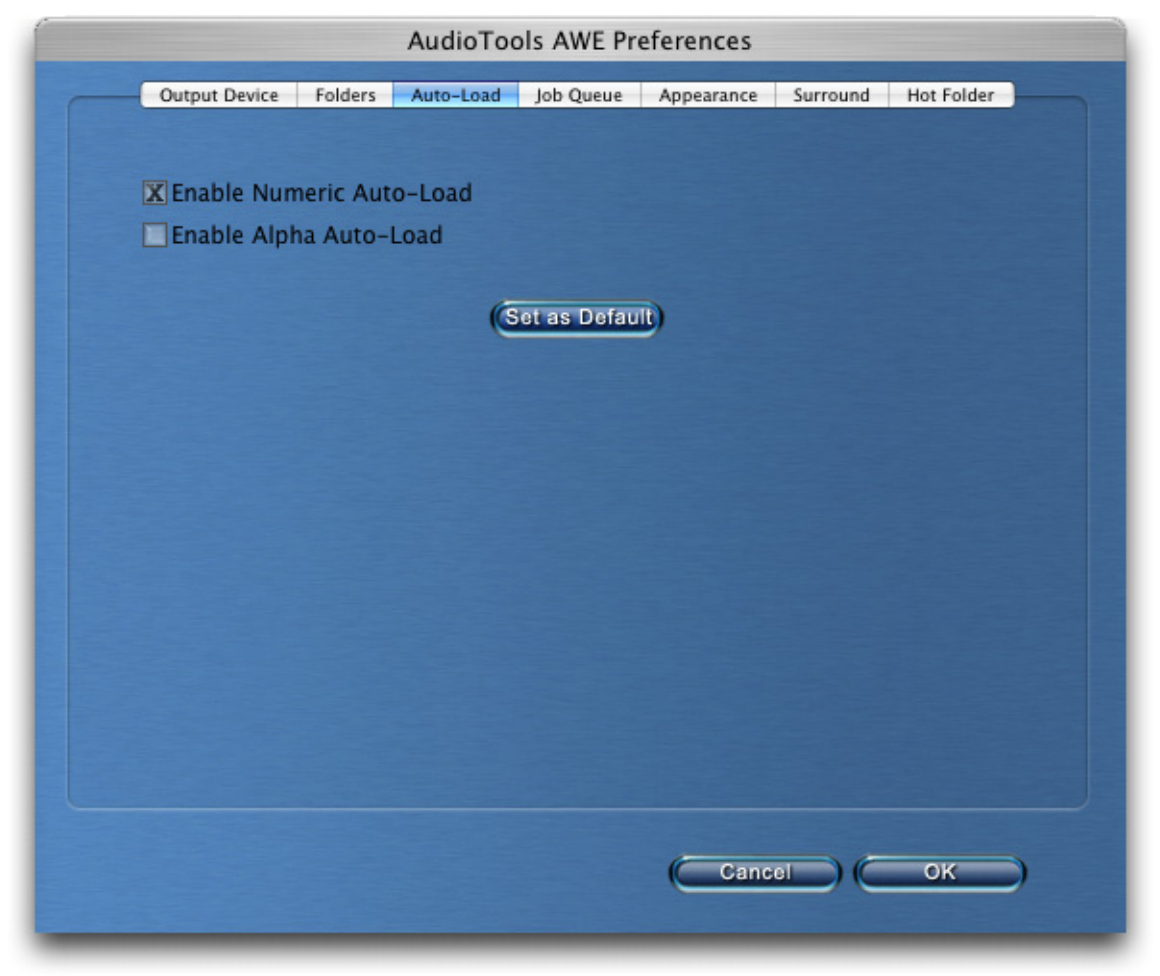

Figure 3-47

The Auto-Load feature automatically loads all existing channels of a multichannel file group, based on the channels indicators just before the filename extension. To use this feature, drag the left-channel file to the Input Structure.

The Numeric Auto-Load looks for a channel number indicator before the filename extension (for example, "MySoundfile\_1.wav"). The Alpha Auto-Load looks for one to three letters before the filename extension (for example, "MySoundfile\_L.wav"). The Auto-Load recognizes that this is the first of a collection of soundfiles, and it automatically brings the other soundfiles of the collection into the Channel File Group.

#### 3.1.2.4 Job Queue Preferences

Figure 3-48 shows the Job Queue Preferences tab.

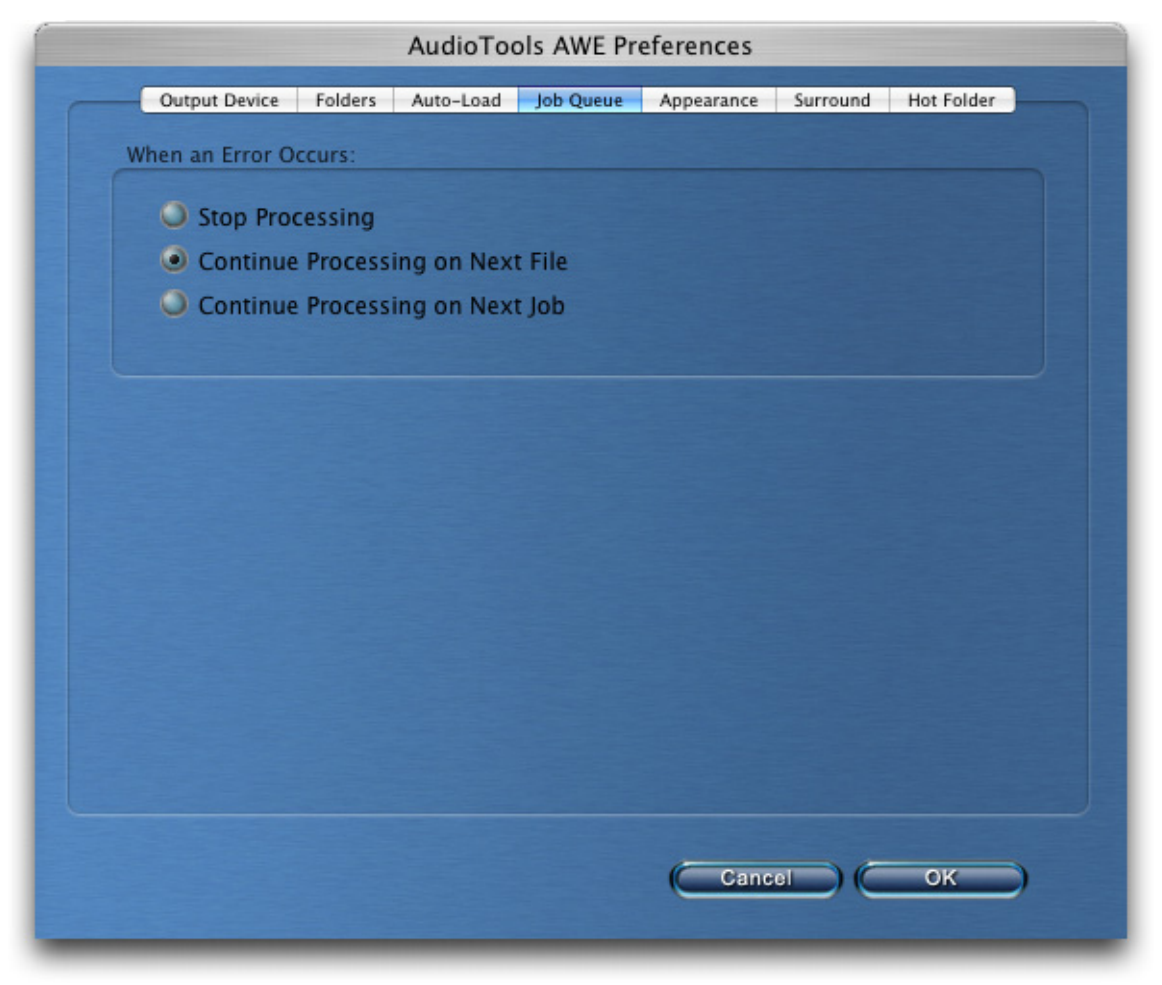

Figure 3-48

The Job Queue Preferences instruct AudioTools AWE on how to handle an error while processing a Job.

"Stop Processing" will stop all processing in the Job Queue when an error occurs.

"Continue Processing on Next File" will stop processing the file that is currently being worked on, and will go on to process the remaining files in the Job.

"Continue Processing on Next Job" will stop processing of all remaining files in the current Job, and will start processing the next Job that is listed in the Queue.

#### 3.1.2.5 Appearance Preferences

The Appearance tab lets you show or hide the Processors when AudioTools AWE is deactivated (when it is not the currently active program) (see Figure 3-49). This automatically gets all of the Processor UI's out of the way when you want to switch to another application.

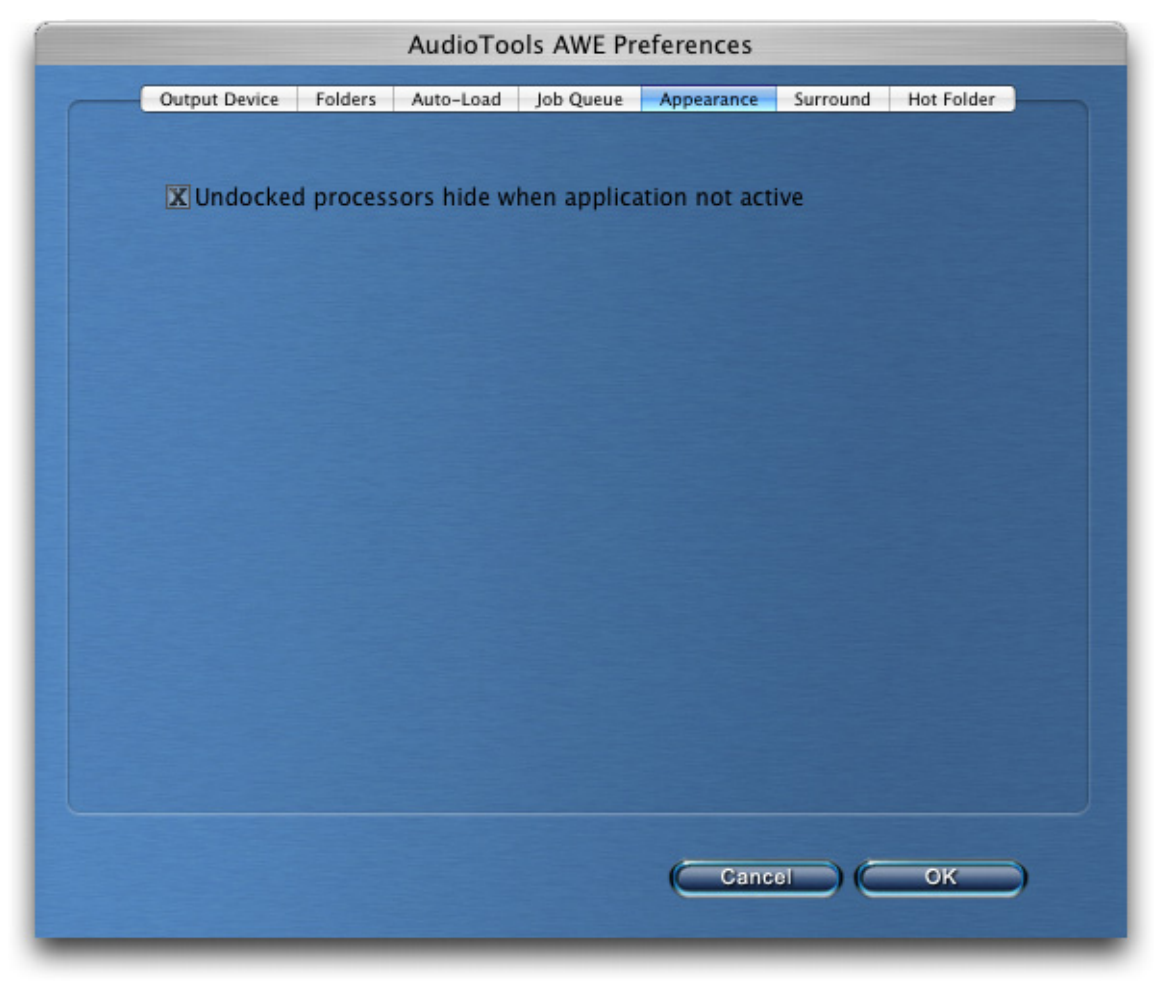

Figure 3-49

## 3.1.2.6 Surround Preferences

When using interleaved soundfiles, it is necessary to define the channel order. This is set in the Surround tab of the AudioTools AWE Preferences window (see Figure 3-50).

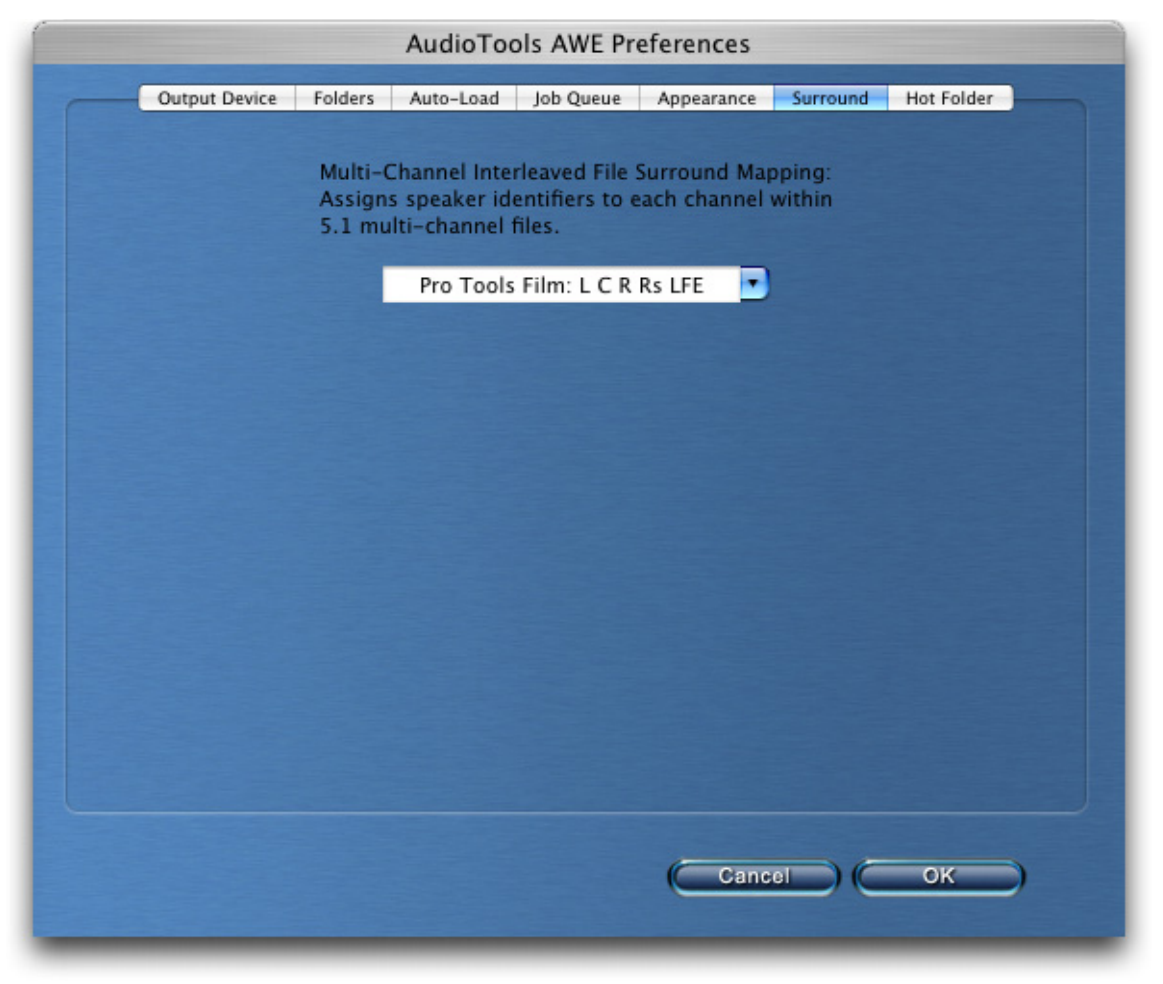

Figure 3-50

#### 3.1.2.7 Hot Folders Preferences

The Hot Folder feature starts a new job whenever a new soundfile is placed in a Hot Folder. Some programs, most notably Pro Tools, do not write a soundfile in a single operation, but rather they write the soundfile in small chunks. To prevent AWE from starting a Job before the soundfile is completely written, the Hot Folders option lets you set an amount of time for which there is no

activity in writing the input file. This period of inactivity signals that the input file is now complete, and ready for AWE to process (see Figure 3-51).

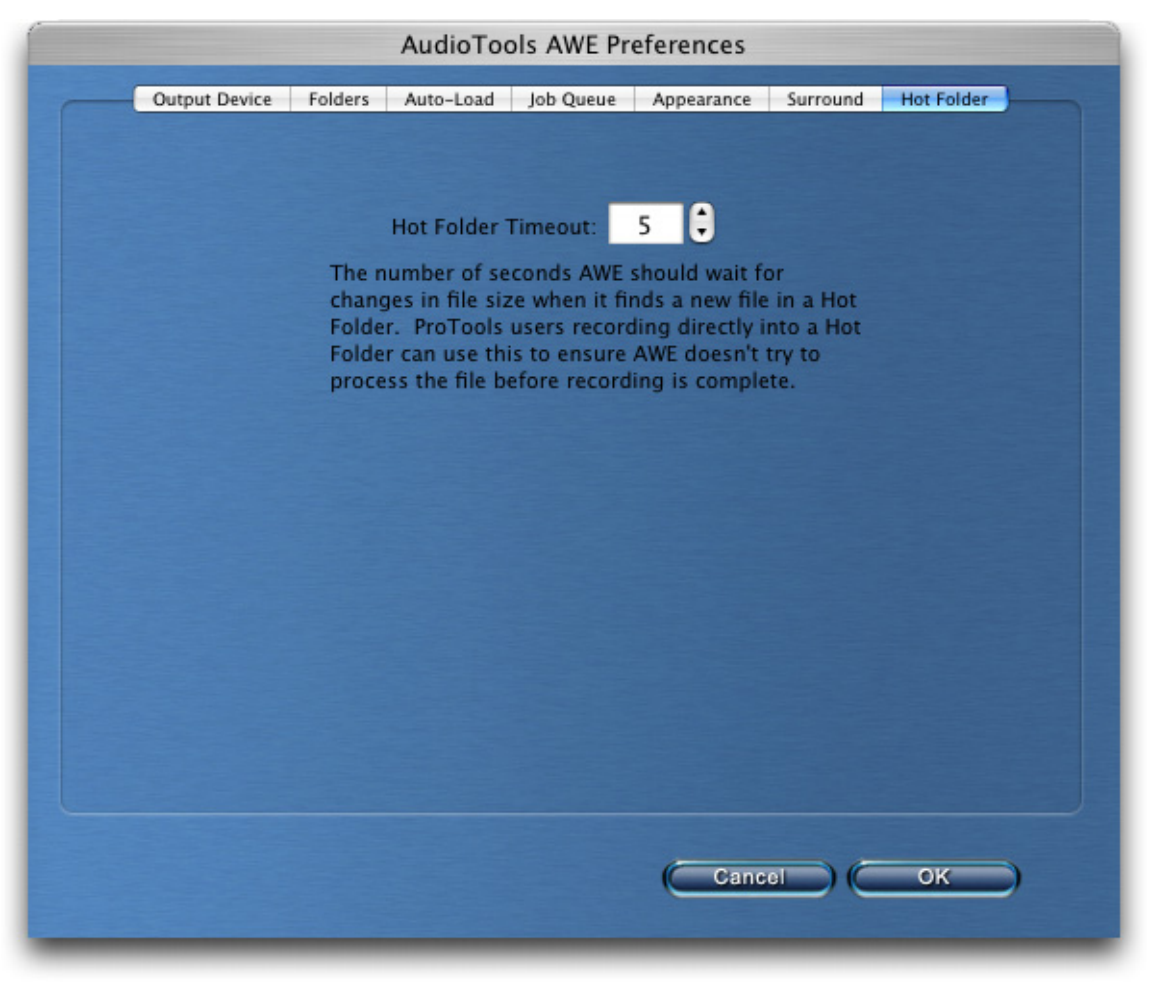

Figure 3-51

## 3.1.3 Hide AudioTools AWE

This removes AudioTools AWE from the desktop. AudioTools AWE is still running in the background.

## 3.1.4 Hide Others

This removes all running applications from the desktop, except for AudioTools AWE.

## 3.1.5 Show All

This makes all running applications visible on the Desktop.

## 3.1.6 Quit AudioTools AWE

This will close the AudioTools AWE application. AudioTools AWE will ask if you want to close without saving.

# 3.2 File menu

Figure 3-52 shows the File menu.

| New                            | •      |
|--------------------------------|--------|
| Open                           | жо     |
| Open Recent                    | Output |
| Save                           | жs     |
| Save As                        | 企業S    |
| Submit to Job Queue            | 企業Q    |
| Submit Saved Jobs to Job Queue | Σ#Q    |
| Save As Job Template           |        |
| Print Job                      | ЖP     |
| View Current Job Log           | ЖL     |

Figure 3-52

#### 3.2.1 New

When you select New, a second menu appears (see Figure 3-53).

| New Open Open Recent                                   | ¥О<br>• | Empty Job 企業J<br>From Template |
|--------------------------------------------------------|---------|--------------------------------|
| Save                                                   | жs      |                                |
| Save As                                                | 企業S     |                                |
| Submit to Job Queue                                    | ŵ#Q     |                                |
| Submit Saved Jobs to Job Queue<br>Save As Job Template | ₹₩Q     |                                |
| Print Job 2min not bpj                                 | ЖP      |                                |
| View Current Job Log                                   | ЖL      |                                |

Figure 3-53

#### 3.2.1.1 Empty Job

This menu selection closes any current Job, and creates a new Job with a blank screen for Input, Processing, and Output.

#### 3.2.1.2 From Template

The Processing Chain from a Job can be saved as a Job Template (see Section 3.2.8, *Save as Job Template*). This Job Template can be used to start a new Job, and automatically load the Processing Chain from a previous Job.

#### 3.2.2 Open

This will open a Job that you have saved previously. If there is currently a Job open, opening another Job will close the current Job. AudioTools AWE will ask if you want to save the current Job (see Figure 3-54).

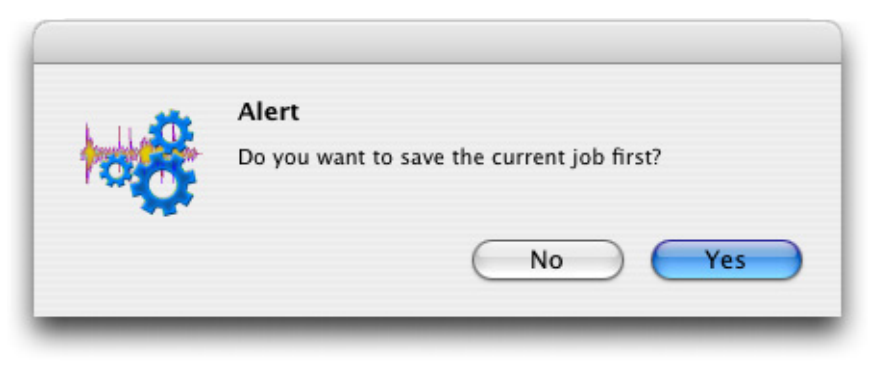

Figure 3-54

A file browse window will come up, for selecting a Job to open. AudioTools AWE Job files have a ".bpj" extension (see Figure 3-55).

| 000                                                                                                    | Open                                                                                 |                                                                                         |
|----------------------------------------------------------------------------------------------------|--------------------------------------------------------------------------------------|-----------------------------------------------------------------------------------------|
|                                                                                                    | ) 🧊 Batch Output                                                                     | 🗘 🔍 search                                                                              |
| <ul> <li>Zeke2</li> <li>Network</li> <li>Tiger</li> <li>Macintosh HD</li> <li>SHARE</li> <li>Desktop</li> <li>jeff</li> <li>Documents</li> <li>Movies</li> <li>Music</li> <li>Pictures</li> <li>PL2_tests</li> <li>Test_Projects</li> <li>Encoder_res</li> <li>Input_Sound</li> </ul> | Name<br>CD_project_1.bpj<br>CD_project_2.bpj<br>CD_project_3.bpj<br>CD_project_4.bpj | ▲ Date Modified<br>Today, 1:38 PM<br>Today, 1:38 PM<br>Today, 1:38 PM<br>Today, 1:38 PM |
|                                                                                                    |                                                                                      | Cancel Open                                                                             |

Figure 3-55

## 3.2.3 Open Recent

When you click on Open Recent, it brings up a list of previously opened Jobs (see Figure 3-56).

|     | New                                          | •           |                                                     |
|-----|----------------------------------------------|-------------|-----------------------------------------------------|
|     | Open                                         | жο          |                                                     |
|     | Open Recent                                  | •           | 😽 CD_project_4.bpj                                  |
| a B | Save<br>Save As                              | ዤS<br>企ዤS   | ScD_project_3.bpj CD_project_2.bpj CD_project_1.bpj |
|     | Submit to Job Queue<br>Save As Job Template. | <b>∂ #Q</b> | Clear Menu                                          |
|     | Print Job                                    | ЖP          |                                                     |
|     | View Current Job Log                         | æL          |                                                     |

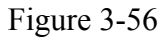

You can click on any Job in the list to open the Job. You can clear the list of Recent Jobs by clicking on the Clear Menu item.

## 3.2.4 Save

This saves the current Job under the current file name.

## 3.2.5 Save As

This saves the current Job under a different filename.

### 3.2.6 Submit to Job Queue

This submits the current Job to the Job Queue.

The name of the current Job is shown at the top of the main screen. The list of Jobs already in the Job Queue can be seen on the Job Queue tab of the main screen.

This menu item does the same thing as clicking on the Submit button at the bottom left corner of the Active Job Status window (seeSection 2.5, *Active Job Status window*).

#### 3.2.7 Submit Saved Jobs to Queue

This command submits Job or a collection of Jobs to the Job Queue, all at once. To make a collection of Jobs for submission, simply place the Job files (the ones ending in ".bpj") into a folder.

When you select Submit Saved Jobs to Queue, it will bring up a dialog for selecting a Job or a Job folder. If a folder is selected, AudioTools AWE will search through that folder and all subfolders, and load every Job found into the Job Queue.

## 3.2.8 Save as Job Template

A Job Template saves the Processing Chain and the Processor settings. You can, at a later time, load this same Processing Chain into AudioTools AWE to use in a different Job.

## 3.2.9 View Current Job Log

This does the same thing as the View Log Button in the Job Control window (see Section 2.4.2, *Job Control*).

## 3.3 View menu

Figure 3-57 shows the View menu.

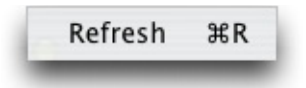

Figure 3-57

#### 3.3.1 Refresh

This causes the File Browser to refresh.

#### 3.4 Job menu

Figure 3-58 shows the Job menu.

| New Group<br>New Channel File Group                  | ∂ቹG<br>∂ቹC |
|------------------------------------------------------|------------|
| Delete Selected<br>Rename Selected                   | 1001       |
| Dock Selected Processor<br>Close Undocked Processors | 企業D        |
| Scan for Processors                                  | û₩P        |

Figure 3-58

## 3.4.1 New Group

This creates a new empty Group on your Input Structure. When you click on New Group, a Window comes up asking you to name the new Group (see Figure 3-59).

| New Gr                    | oup |
|---------------------------|-----|
| Group Name: Input Group 1 |     |
| Description:              |     |
| Cancel                    | ОК  |
|                           |     |

Figure 3-59

## 3.4.2 New Channel File Group

Multichannel recordings made of mono soundfiles can be easily grouped using Channel File Groups. This menu item will bring up a window where you can name the new Channel File Group (see Figure 3-60).

| New Channel File                 | 2 Group |
|----------------------------------|---------|
| Group Name: Channel File Group 1 |         |
| Group Type                       |         |
| Stereo                           |         |
| 5.1 Surround                     |         |
|                                  |         |
| Cancel                           | ОК      |
|                                  |         |

Figure 3-60

This creates a list of channels to which you can assign soundfiles (see Figure 3-61).

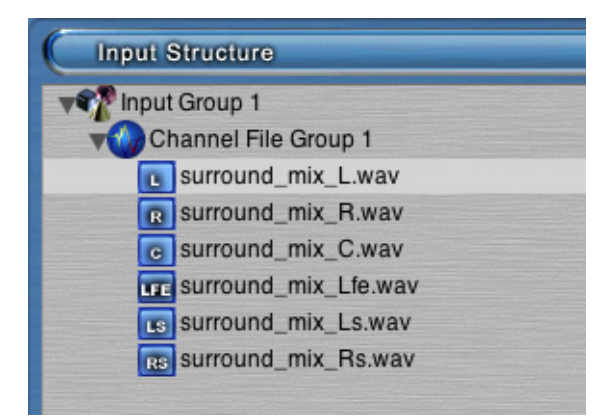

Figure 3-61

## 3.4.3 Delete Selected

This deletes the selected soundfile(s) or Group(s) from the Input Structure.

## 3.4.4 Rename Selected

This lets you retype the name on a single selected line (either a soundfile or a Group) in the Input Structure.

## 3.4.5 Dock Selected Processor

This moves the selected Processor to the upper right-hand section of the Processing tab of AudioTools AWE.

#### 3.4.6 Close Undocked Processors

This closes the dialog for all Processors which are not docked (in the upper right-hand section of the Processing tab of AudioTools AWE). You can still bring up any processor's user interface (in the docking area) by selecting that Processor in the Chain.

#### 3.4.7 Scan for Processors

This selection makes AudioTools AWE scan your hard drive looking for all the Processor plug-ins currently installed on your computer. The list of Processor plug-ins will appear on the Processor List on the Processing screen (see Section 2.2, *Processing Screen*).

#### 3.5 Window menu

Figure 3-62 shows the Window menu.

| Minimize<br>Zoom | ЖM  |
|------------------|-----|
| Bring All to Fr  | ont |
| ✓ Untitled       |     |

Figure 3-62

#### 3.5.1 Minimize

This removes AudioTools AWE from the desktop and places it on the dock. This is the same as clicking on the yellow button in the upper left corner of the AudioTools AWE main screen.

#### 3.5.2 Zoom

If AudioTools AWE fills the entire desktop (i.e. is maximized), this will cause it to change to a smaller size. If AudioTools AWE does not fill the entire screen, this will cause AudioTools AWE to become bigger and fill the Desktop.

This is the same as clicking on the green button in the upper left corner of the AudioTools AWE main screen.

## 3.5.3 Bring All to Front

## 3.6 Project Window

Currently, AudioTools AWE can only have one Job open at a time. The Job name will appear at the bottom of the Window menu.

# **4** Processors

AudioTools<sup>™</sup> Audio Workflow Engine (AWE) is a powerful engine for performing editing and signal processing operations on multiple files.

AudioTools AWE comes equipped with a number of powerful processors including:

| Concatenate         |
|---------------------|
| Cut                 |
| Device IO           |
| Fade In             |
| Fade Out            |
| Insert Silence      |
| Mute                |
| Normalize           |
| Sample Rate Convert |
| Trim Time           |
| Volume              |
|                     |

# 4.1 Concatenate

Figure 4-63 shows the dialog for the *Concatenate* processor.

| Source File:<br>Insert At:<br>Head Tail<br>Crossfade Edit Points (10 ms)              | Dass Load Si              | Concatenate<br>ave Tail          |
|---------------------------------------------------------------------------------------|---------------------------|----------------------------------|
| Source File:<br>Insert At:<br>Head Tail<br>Crossfade Edit Points (10 ms)              |                           | CONCATENAT                       |
| Insert At: Apply mono audio to all channels  Head Tail  Crossfade Edit Points (10 ms) | Source File:              | Browse                           |
| Crossfade Edit Points (10 ms)                                                         | Insert At:<br>• Head Tail | Apply mono audio to all channels |
| ● Linear<br>○ Log                                                                     | Crossfade Edit Points     | s (10 ms)                        |

Figure 4-63

The *Concatenate* processor will splice another soundfile onto the input file, either at the beginning or at the end (the "head" and the "tail").

The "Apply mono audio to all channels" lets you concatenate a mono soundfile to every channel of a multichannel soundfile.

For information on Crossfade Edit Points, see Section 4.12, Crossfade Edit Points.

## 4.2 Cut

Figure 4-64 shows the dialog for the Cut processor.

| O   Cut     Bypass   Load   Save                                      |                 |
|-----------------------------------------------------------------------|-----------------|
| 1                                                                     | Сит             |
| In Point Out F<br>00:00:17:06 00:00<br>Set                            | Point<br>:42:15 |
| Crossfade Edit Points (10 ms) <ul> <li>Linear</li> <li>Log</li> </ul> |                 |

Figure 4-64

The *Cut* processor removes a section from the soundfile. The processed soundfile is shorter as a result.

The In Point marks the starting point of the section that is removed, and the Out Point marks the end of the section that is removed.

The Set In and Set Out buttons let you set the in-point and the out-point on-the-fly why listening to the soundfile.

For information on Crossfade Edit Points, see Section 4.12, Crossfade Edit Points.

C

# 4.3 Device I/O

| Tail            |                                               |
|-----------------|-----------------------------------------------|
|                 | DEVIC                                         |
|                 | Return                                        |
| 2 🗘<br>Channels | Input Device<br>Digidesign HW ( HD )<br>Input |
| 1<br>2          |                                               |
|                 |                                               |
|                 |                                               |
|                 | 2 Channels<br>1<br>2                          |

Delay Compensation

Fi

Figure 4-65

0

(samples)

The *Device I/O* processor makes it possible to run the audio through external gear. To do this, you must be able to assign inputs and outputs on a soundcard connected to your computer.

The first thing to do is to set the number of Channels. Next select the Input and Output devices from the pull-down lists. Any soundcard that is connected to your computer and recognized by your computer will be on the list.

The Input Channels list and the Output Channel list show how the software audio channels are mapped to the soundcard's physical i/o channels.

It takes time for the signal to go out and come back. This will cause the audio to be time shifted to a later time in the output soundfile. To prevent this, you can apply delay compensation.

# 4.4 Fade In

| >                                       | FADE IN                                 |
|-----------------------------------------|-----------------------------------------|
| ength: 00:00:02:21 0:00<br>Fade Type:   | 0:10<br>Enter text for<br>longer times. |
| <ul> <li>Linear</li> <li>Log</li> </ul> |                                         |

Figure 4-66 shows the dialog for the *Fade In* processor.

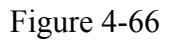

The *Fade In* is processed at the beginning of the soundfile. You can type in a *Fade In* time, or you can use the slider to set the *Fade In* up to 10 seconds.

The *Fade In* curve can be Linear or Log.

# 4.5 Fade Out

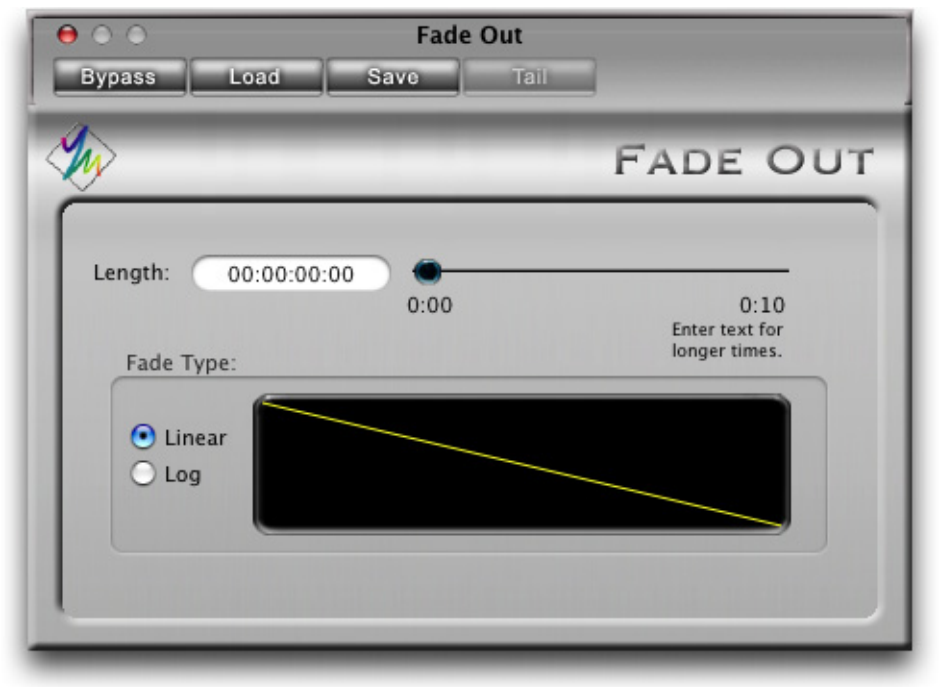

Figure 4-67 shows the dialog for the *Fade Out* processor.

Figure 4-67

The *Fade Out* is processed at the end of the soundfile. You can type in a *FadeOut* time, or you can use the slider to set the *Fade Out* up to 10 seconds.

The *Fade Out* curve can be Linear or Log.

# 4.6 Insert Silence

| <i>V</i>                                | INSER                                          | T SILENC                                |
|-----------------------------------------|------------------------------------------------|-----------------------------------------|
| Length: 00:00                           | 0:09:03<br>0:00<br>Insert At:<br>• Head • Tail | 0:20<br>Enter text for<br>longer times. |
| Crossfade                               | Edit Points (10 ms)                            |                                         |
| <ul> <li>Linear</li> <li>Log</li> </ul> |                                                |                                         |

Figure 4-68 shows the dialog for the *Insert Silence* processor.

Figure 4-68

This processor inserts a segment of silence into the soundfile. The soundfile is longer after this process.

The dialog lets you set the amount of silence to insert, and whether to add it to the beginning or the end of the soundfile.

For information on Crossfade Edit Points, see Section 4.12, Crossfade Edit Points.

# 4.7 Mute

| /                                  |              | MU                       |
|------------------------------------|--------------|--------------------------|
| Mute Selection:<br>In Poi<br>00:00 | nt<br>:32:27 | Out Point<br>00:01:11:27 |
| Crossfade Edit Poi                 | nts (10 ms)  |                          |

Figure 4-69 shows the dialog for the *Mute* processor.

Figure 4-69

The *Mute* processor creates a silent segment by turning the gain down to  $-\infty$  dB for that segment. The *Mute* process does not change the length of the soundfile.

The Set In and Set Out buttons let you set the in-point and the out-point on-the-fly why listening to the soundfile.

For information on Crossfade Edit Points, see Section 4.12, Crossfade Edit Points.

## 4.8 Normalize

| Bypass                 | Nor<br>Load S   | rmalize<br>ave | Tail       |
|------------------------|-----------------|----------------|------------|
| <b>%</b>               |                 | No             | RMALIZ     |
| Get Level              | From: 💿 Each Fi | le 🔘 Enti      | re Job     |
| Normalize              | Level:          | Reset          | +6 0.00 dl |
| Type:                  |                 |                |            |
| 💿 Peak                 | RMS RMS         |                |            |
| ALC: NO.               | Don't Normaliz  | e Below:       |            |
|                        | 00              | 0 db           | 0.00 dB    |
|                        | Attack: 🔘       |                | — 0 ms     |
| a second second second |                 |                |            |

Peak:

Scan Now

Figure 4-70 shows the dialog for the *Normalize* processor.

Figure 4-70

dB RMS:

dB

The *Normalize* processor is designed to set different files to the same volume level. The level can either be based on the Absolute Peak level or the Peak Average level.

The Scan feature lets you find out in advance the Peak levels in the soundfiles, so that you can make decisions on how much the levels need to be changed.

## 4.9 Sample Rate Convert

| 00     | Sample Rate Convert         |
|--------|-----------------------------|
| Bypass | Load Save Tail              |
| 🥠 sa   | AMPLE RATE CONVERT          |
| Т      | arget Sample Rate: 96 kHz 🛟 |
|        | Conversion Quality          |
|        | Good (fast)                 |
|        | O Better                    |
|        | Rest (clow)                 |

Figure 4-71 shows the dialog the *Sample Rate Convert* processor.

Figure 4-71

The *Sample Rate Convert* processor can accept input sample rates of 44.1kHz, 48kHz, 88.2kHz, 96kHz, 176.4kHz, or 192kHz, and can convert to 44.1kHz, 48kHz, 88.2kHz, 96kHz, 176.4kHz, or 192kHz.

The *Sample Rate Convert* processor automatically senses the input sample rate. You select the output sample rate with the Target Sample Rate pull-down menu.

If the Output File Type (see Section 2.3.6, *File Type*) is set to Preserve Input Sample Rate, then the *Sample Rate Convert* processor determines the sample rate of the soundfiles produced by AudioTools AWE. If the Output File Format is set to a specific sample rate, then the Output File Format sample rate is the sample rate used to make the output files. In this case, the *Sample Rate Convert* processor determines the sample rate used in the Processor Chain between the *Sample Rate Convert* processor and the output. Sometimes this is done if it is determined that intermediate processors might produce better audio at a higher sample rate.

The Conversion Quality lets you choose the trade-off between processing speed and audio quality.

# 4.10 Trim Time

| >             |                                 | TRIM TIN                                |
|---------------|---------------------------------|-----------------------------------------|
| n Point 00:00 | 0:00<br>Insert At:<br>Head Tail | 0:20<br>Enter text for<br>longer times. |
| Crossfade Ed  | it Points (10 ms)               |                                         |

Figure 4-72 shows the dialog for the *Trim Time* processor.

Figure 4-72

The *Trim Time* processor cuts a segment of audio from the beginning or end of the soundfile. The soundfile is shorter after this process.

The dialog lets you set the amount of audio to trim, and whether to trim it from the beginning or the end of the soundfile.

For information on Crossfade Edit Points, see Section 4.12, Crossfade Edit Points.

## 4.11 Volume

| 00                                                                                                    |            | Volume   | Tall         |
|----------------------------------------------------------------------------------------------------|------------|----------|--------------|
| Bypass                                                                                                    | Load       | Save     | Tail         |
| Se la companya de la companya de la |            |          | VOLUME       |
|                                                                                                    |            |          |              |
|                                                                                                    | Values Cha |          | dB (Deserve) |
|                                                                                                    | Volume Cha | nge 0.00 | dB Reset     |
|                                                                                                    |            |          | +6           |
|                                                                                                    |            |          |              |
|                                                                                                    |            |          |              |

Figure 4-73 shows the dialog for the *Volume* processor.

Figure 4-73

The Volume processor applies a constant gain change to the entire soundfile.

You can adjust the volume by moving the volume control knob with the mouse, or by typing a value into the textbox.

Clicking on the Reset button automatically resets the volume to 0 dB.

# 4.12 Crossfade Edit Points

For any Processors that create splice points, you are given the option to perform a short crossfade at the splice points, to avoid the possibility of a click in the audio. These processors include Concatenate, Cut, Insert Silence, Mute, and Trim Time.

Figure 4-74 shows the *Crossfade Edit Points* controls.

| Edit Points (10 ms) |                     |
|---------------------|---------------------|
|                     |                     |
| >                   | $\sim$              |
|                     |                     |
|                     | Edit Points (10 ms) |

Figure 4-74

When the *Crossfade Edit Points* checkbox is checked, crossfades are performed at the splice points. You can choose between a Linear or a Log crossfade.

This manual is current for AudioTools AWE version 1.5.

Copyright 2007, 2008, 2009, 2010; Minnetonka Audio Software, Inc.

All rights reserved.
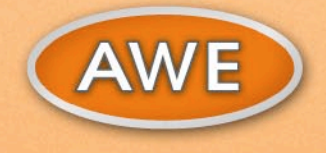

## UDIO SOFTWA R П

## **AWE AVAILABLE OPTIONS**

- SurCode® for Dolby® E Decoder
- SurCode® for Dolby® Digital integrated plug-in
  SurCode® for Dolby® Pro Logic II®
- Dolby® Media Meter
- Master Bundle option powered by iZotope

17113 Minnetonka Blvd. Suite 300 Minnetonka, MN 55345 USA Phone: +1-952-449-6481 www.minnetonkaaudio.com

Ziegelbahn 59 D-41747 Viersen, Germany Phone +49-2162-1062622 europe@minnetonkaaudio.com